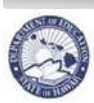

State of Hawaii Department of Education

# *e*HR WSF Position Buy/Sell Quick Sheets

# 10-2-2012

For Questions please contact your Complex Area Business Manager

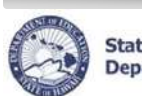

# **Table of Contents**

| Basics                                                                                                    | 1          |
|----------------------------------------------------------------------------------------------------|------------|
| Logging into the <i>e</i> HR System                                                                                                    | 15577      |
| Getting Started                                                                                                    | 3          |
| Initiating a Buy/Sell Request<br>Logging Back into a WSF Buy/Sell Request                                                                                                    | 3<br>Э     |
| Screen Overview                                                                                                    | )          |
| BUY REQUESTS1                                                                                                    | 1          |
| Buy/Sell Position List.       17         Buy/Sell Process       12         Requesting to Buy a New Position       13         Requesting to Buy FTE (increase FTE for existing position)       14         Requesting to Buy Existing Posn not on FP       15         Requesting to Convert 10 to 12 Month       16         Modifying a Buy Request       17         TIPS for Buy Requests       18 | 12345578   |
| SELL REQUESTS                                                                                                    | )          |
| Buy/Sell Position List.       19         Buy/Sell Process       20         Requesting to Sell a Position       27         Requesting to Sell FTE (decrease FTE for existing position; for CLASSIFIED position only)       27         Modifying a Sell Request       20         TIPS for Sell Requests       24                                                                                    | ))<br> 234 |
| Special Cases (Sells)25                                                                                                    | 5          |
| Timing Issue for Recently Vacated Positions                                                                                                    | 5          |
| Submitting a WSF Buy/Sell Request27                                                                                                    | 7          |
| Checking the Status of a WSF Buy/Sell Request28                                                                                                    | 3          |

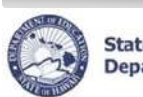

State of Hawaii Department of Education

| Returning a WSF Buy/Sell Request (For CAS Use Only)                 | 29 |
|---------------------------------------------------------------------|----|
| Approving a WSF Buy/Sell Request (For CAS Use Only)                 | 29 |
| Process Flow Email                                                  |    |
| Buy Sell Reports                                                    |    |
| Generating the Buy Sell Position List Report<br>Buy Sell Log Report |    |
| Glossary                                                            |    |

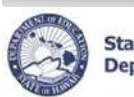

State of Hawaii Department of Education

#### Basics

<u>Important Notes:</u> DO NOT use the internet browser back arrow. For additional information, click **Help** from the WSF Position Buy/Sell module and review the overview document.

The system will automatically time you out after thirty (30) minutes of inactivity. To remain active in eHR, you must either save your work or navigate through the eHR system. This is a security measure implemented to avoid misuse of the system. Please ensure that you save your transactions as you go to avoid losing any transactional history.

#### Logging into the eHR System

Description: How to access the WSF Position Buy/Sell Process via the Internet.

<u>Important Notes:</u> Browser pop-up blockers need to be disabled for the *e*HR website. Please consult your internet browser Help for assistance to allow pop-ups from this website.

- 1. Open up an **internet connection** Note: Edge, Chrome and Mozilla Firefox browsers are supported.
- Type in the URL address: <u>https://ehr.k12.hi.us/hrprod/</u> Note: The address starts with "https", not "http".
- 3. You will need your Azure AD User Name and Password.
  - Your User Name is your Employee ID and @k12.hi.us. You Employee ID may be listed on your DOE ID Badge.
  - Your Azure AD Password is the same as what you use in DOE Gmail.
- 4. Click on the DOE Employee Login button and you will use the Azure AD user name and password screens.

| DOE Employee Login                                                                                                    |
|----------------------------------------------------------------------------------------------------|
| DOE Employee Login                                                                                                    |
| Current DOE Employees:<br>Username is your employee ID plus "@k12.k12.hi.us" or employeeID@k12.hi.us.<br>Your Employee ID number can be found on your DOE ID badge.<br>Password is your DOE password as used in Gmail, Infinite Campus, ServiceNow,<br>PDE3 and SSES. |
|                                                                                                    |

| 3                      | State of Hawaii<br>Department of Education                                                                                                    | eHR WSF Position Buy/Sell Quick Sheets                                                                                                    |  |  |  |  |
|------------------------|----------------------------------------------------------------------------------------------------|----------------------------------------------------------------------------------------------------|--|--|--|--|
| nus a                  | and Tabs                                                                                                    | A                                                                                                    |  |  |  |  |
| 2 <b>H</b>             | State of Hawaii<br>Department of Education                                                                                                    | Instance: HRPROD Module Processes 💽 👔 Home 🗞 ? Help 🗶 Logout Logged in: Chap Adr                                                                                                    |  |  |  |  |
| <sup>7</sup> Sell Posi |                                                                                                    | C Pending Cases Current Case Start Process Cu Bimployee List Current Position List                                                                                                    |  |  |  |  |
| A                      | Standard Module                                                                                                    | Navigation Menu                                                                                                    |  |  |  |  |
|                        | Title                                                                                                    | Description                                                                                                    |  |  |  |  |
|                        | Module<br>Dropdown Menu                                                                                                    | Enables access to different modules.                                                                                                    |  |  |  |  |
|                        | Home                                                                                                    | Returns user back to the Home Page from any module.                                                                                                    |  |  |  |  |
|                        | Help                                                                                                    | Opens the Help feature (pop-up window) which provides useful information specific to the page being viewed.                                                                                                    |  |  |  |  |
|                        |                                                                                                    | For example, clicking on Help from the WSF Position Buy/Sell page will bring<br>you to a Help page that contains a menu window which allows you to access a<br>variety of Help topics such as the Screen Overview, Screen Actions, Quick<br>Sheets, etc.; while clicking on Help from the Reports page will bring you directly                                                                                                    |  |  |  |  |
|                        | Login/Logout                                                                                                    | Displays user name and enables user to log out from the system                                                                                                    |  |  |  |  |
|                        |                                                                                                    |                                                                                                    |  |  |  |  |
| В                      | Case Tabs                                                                                                    | Description                                                                                                    |  |  |  |  |
| B                      | Case Tabs<br>Title<br>Process Case De                                                                                                    | <b>Description</b>                                                                                                    |  |  |  |  |
| B                      | Case Tabs<br>Title<br>Process Case De<br>process. For exan<br>the user will have o                                                               | <b>Description</b><br>finition: For each process that exists, a process case represents an instance of that nple, "WSF Buy Position" has been defined as a process. By creating a new case, created a unique process case for buying a WSF position.                                                                                                    |  |  |  |  |
| B                      | Case Tabs<br>Title<br>Process Case De<br>process. For exan<br>the user will have of<br>Pending Case                                              | <b>Description</b><br>finition: For each process that exists, a process case represents an instance of that nple, "WSF Buy Position" has been defined as a process. By creating a new case, created a unique process case for buying a WSF position.<br>Displays cases that require some action by the user. Click on the checkbox next to "Show All Cases" to view all cases the user has been or is involved in.                                                                   |  |  |  |  |
| В                      | Case Tabs<br>Title<br>Process Case De<br>process. For exan<br>the user will have of<br>Pending Case<br>Start Process                             | Description         finition: For each process that exists, a process case represents an instance of that nple, "WSF Buy Position" has been defined as a process. By creating a new case, created a unique process case for buying a WSF position.         Displays cases that require some action by the user. Click on the checkbox next to "Show All Cases" to view all cases the user has been or is involved in.         Enables user to create a new case.                     |  |  |  |  |
| В                      | Case Tabs Title Process Case De process. For exan the user will have of Pending Case Start Process View Selections                               | Description         finition: For each process that exists, a process case represents an instance of that nple, "WSF Buy Position" has been defined as a process. By creating a new case, created a unique process case for buying a WSF position.         Displays cases that require some action by the user. Click on the checkbox next to "Show All Cases" to view all cases the user has been or is involved in.         Enables user to create a new case.                     |  |  |  |  |
| в                      | Case Tabs<br>Title<br>Process Case De<br>process. For exan<br>the user will have of<br>Pending Case<br>Start Process<br>View Selections<br>Title | Description         finition: For each process that exists, a process case represents an instance of that nple, "WSF Buy Position" has been defined as a process. By creating a new case, created a unique process case for buying a WSF position.         Displays cases that require some action by the user. Click on the checkbox next to "Show All Cases" to view all cases the user has been or is involved in.         Enables user to create a new case.         Description |  |  |  |  |

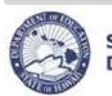

| Icons and Navigation                                                                                |                           |                                                                                                    |
|----------------------------------------------------------------------------------------------------|---------------------------|----------------------------------------------------------------------------------------------------|
| Title                                                                                               |                           | Description                                                                                                    |
| Dropdown menus                                                                                      | Select an Action 👻        | Downward blue arrows indicate dropdown menus<br>which are predefined options from which users may<br>select.                                                                                                    |
| Flashlight                                                                                          | 4                         | The Flashlight icon indicates a "look up" feature that<br>allows users to view and select specific information.<br>Alternatively, information may be entered directly into<br>the field using your keyboard.                                                                                                    |
| -Hide                                                                                               | - Hide                    | Hides additional information about a specific record.                                                                                                    |
| Memo Pad                                                                                            | 4                         | Clicking on the Memo Pad icon will bring up a text editor window.                                                                                                    |
| Page Title                                                                                          | Example:<br>Fill Position | The Page Title is displayed at the upper left of the screen. The Page Title describes the action that is being performed. In this example, the page title is called "Fill Position".                                                                                                    |
| Radio Button                                                                                        | ۲                         | Radio Buttons enable users to select specific items, in this case a specific record, on which to work.                                                                                                    |
| Required Fields                                                                                     | *                         | The asterisk indicates this is a required field. The system prevents users from moving forward with a specific task if a required field is not completed.                                                                                                    |
| +Show                                                                                               | + Show                    | Displays additional information about a specific record.                                                                                                    |
| Keyboard Shortcut Keys<br>(Alt+ <i>shortcut letter</i> ) or<br>(Alt+Shift+ <i>shortcut letter</i> ) | Example:                  | Buttons with text that contain an underlined letter<br>indicate that the button can be executed with a<br>keyboard shortcut key. Depending on the browser<br>being used, this can be done by using Alt+ <i>shortcut</i><br><i>letter</i> or Alt+Shift+ <i>shortcut letter</i> , where the shortcut<br>letter is the letter underlined. Refer to your browser's<br>documentation for more information.<br>For example, from the Financial Plan Details screen<br>you can add a new row by using Alt+A or Alt+Shift+A. |

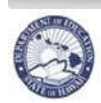

#### **Record Display**

#### All Record Display

Some pages default to displaying all records.

#### Select Number of Record Display

Other pages default to a set number of records. For example, the Buy Sell Positions List displays just the first fifteen (15) records. Additional records may be displayed by using the dropdown menus, or the previous and next buttons.

| 🔇 Previous | 1-15 of 17 🔽 | Next 2 📎 |
|------------|--------------|----------|
|            | Show All 17  |          |
|            | 1-15 of 17   |          |
| E.         | 16-17 of 17  | Delete?  |

#### Sorts and Filters

|                                  | How to Sort/Filter                                                                                                    | How to Return Information back to original view |
|----------------------------------|----------------------------------------------------------------------------------------------------|-------------------------------------------------|
| Sorting by<br>Columns            | <ul> <li>Click the column header to quickly sort information displayed in a table.</li> <li>For example, clicking on the column header for Posn No, will sort records in ascending order numerically by Position Number.</li> </ul>                                                                                                    |                                                 |
| Filters/<br>Quick Search         | Specific modules have a basic search feature which<br>allows for the entry of criteria for record selection.<br>Filters may be a dropdown or a textbox.<br>Enter text to search for into textboxes and/or select<br>criteria from dropdowns and click on <b>Go</b> .                                                                                      | Erase the filter criteria and click <b>Go</b> . |
| Advanced Search                  | Specific modules also have an advanced search feature<br>which allows for the entry of multiple criteria with several<br>options for record selection. Filters may be a dropdown<br>or a textbox.<br>Enter text to search for into textboxes and/or select<br>criteria from dropdowns and click on <b>Find</b> .                                          | Click Quick Search.                             |
| Searching Using<br>Wildcards (%) | The % key is used as a wildcard and can be used in textboxes with <b>Quick Search</b> and <b>Advanced Search</b> . It can be used before and/or after a portion of the information you are looking for. For example, to see both 10 and 12 month Elementary positions, type in %elem% to pull up all positions that have "elem" as a part of their title. |                                                 |

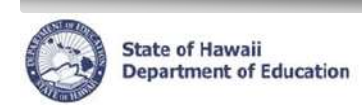

# **Getting Started**

| Initiati | Initiating a Buy/Sell Request                                                                                                |  |  |  |  |  |  |  |  |
|----------|----------------------------------------------------------------------------------------------------|--|--|--|--|--|--|--|--|
| Descri   | Description: How to generate a WSF Position Buy/Sell Case.                                                                   |  |  |  |  |  |  |  |  |
| 1.       | 1 Under Module drondown select Processes                                                                                     |  |  |  |  |  |  |  |  |
| 2.       | Click on Start Process tab.                                                                                                  |  |  |  |  |  |  |  |  |
| 3.       | Select one of the following options:                                                                                         |  |  |  |  |  |  |  |  |
|          | 6.1.3.1 – WSF Buy Position.                                                                                                  |  |  |  |  |  |  |  |  |
|          | 6.1.3.2 – WSF Sell Position.                                                                                                 |  |  |  |  |  |  |  |  |
| 4.       | Click on Start New Process.                                                                                                  |  |  |  |  |  |  |  |  |
| 5.       | Enter a <b>Process Case Label</b> . E                                                                                        |  |  |  |  |  |  |  |  |
|          | Please use the following convention when naming your case:                                                                   |  |  |  |  |  |  |  |  |
|          | School Name position type – buy or sell (i.e. Aloha El Cert – Buy)                                                           |  |  |  |  |  |  |  |  |
|          | <ul> <li>Please note that you will be unable to change the Process Case Label once the Case<br/>has been created.</li> </ul> |  |  |  |  |  |  |  |  |
| 6.       | Select the type of request <b>(Buy or Sell)</b> and position type <b>(HR Category: Certificated or </b> F                    |  |  |  |  |  |  |  |  |
| 7.       | Click on Submit Parameters.                                                                                                  |  |  |  |  |  |  |  |  |
|          |                                                                                                    |  |  |  |  |  |  |  |  |
|          |                                                                                                    |  |  |  |  |  |  |  |  |
|          |                                                                                                    |  |  |  |  |  |  |  |  |
|          | Pending Cases Start Process                                                                                                  |  |  |  |  |  |  |  |  |
|          | Start Process Process Category Position Management  Process Description: Filter                                              |  |  |  |  |  |  |  |  |
|          |                                                                                                    |  |  |  |  |  |  |  |  |
|          | Start New Process         D           Select Details         Process ID         Process Description                          |  |  |  |  |  |  |  |  |
|          | Show Position Management     6.1.3.1     WSF - Buy Position                                                                  |  |  |  |  |  |  |  |  |
|          | C Bostition Management 6.1.3.2 WSF - Sell Position                                                                           |  |  |  |  |  |  |  |  |
|          | Eshow Position Management     6.1.3.4     ICAA Sell Position                                                                 |  |  |  |  |  |  |  |  |
|          |                                                                                                    |  |  |  |  |  |  |  |  |
|          | Process Case                                                                                                    |  |  |  |  |  |  |  |  |
|          |                                                                                                    |  |  |  |  |  |  |  |  |
|          | WSF - Buy Position                                                                                                    |  |  |  |  |  |  |  |  |
|          |                                                                                                    |  |  |  |  |  |  |  |  |
|          | Parameters                                                                                                    |  |  |  |  |  |  |  |  |
|          | Prompt Text Parameter Value                                                                                                  |  |  |  |  |  |  |  |  |
|          | Buy or Sell Buy                                                                                                    |  |  |  |  |  |  |  |  |
|          | HR Category Certificated Personnel                                                                                           |  |  |  |  |  |  |  |  |
|          | Admin Location 00                                                                                                    |  |  |  |  |  |  |  |  |

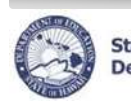

| Logging Back into a WSF Buy/Sell Request                                                                                                    |                                                                                                    |                        |                      |                    |                          |  |  |  |  |
|----------------------------------------------------------------------------------------------------|----------------------------------------------------------------------------------------------------|------------------------|----------------------|--------------------|--------------------------|--|--|--|--|
| Description: How to access a WSF Position B                                                                                                    | Buy/Sell request that ha                                                                                                    | as been                | previously gene      | erated.            |                          |  |  |  |  |
| <ol> <li>Under <i>Module</i> dropdown, select <b>Proc</b></li> <li>Click on <b>Pending Cases</b> tab.</li> <li>Click the "select" radio button for the c</li> </ol>           | esses. A                                                                                                    | Request                | case. C              |                    |                          |  |  |  |  |
| 4. Click of Go To Case.                                                                                                    |                                                                                                    |                        |                      |                    |                          |  |  |  |  |
| <ul> <li>Alternatively, you can click on the "Go<br/>Home page for steps 1 and 2 above.<br/>columns will probably be the most hel</li> </ul>                                  | <ul> <li>Alternatively, you can click on the "Go to Pending Tasks" button in the Messages box from the<br/>Home page for steps 1 and 2 above. The Task, Case Label, and Process Case Step Key<br/>columns will probably be the most helpful in finding the desired Buy/Sell Request case.</li> </ul>                                      |                        |                      |                    |                          |  |  |  |  |
| <ul> <li>By default, the Pending Cases tab will<br/>action on. For example, if a Buy/Sell<br/>show in the Pending Cases tab by def<br/>Cases" checkbox is checked.</li> </ul> | <ul> <li>By default, the Pending Cases tab will only show Pending Cases that the user needs to take<br/>action on. For example, if a Buy/Sell Request has already been approved, the case will not<br/>show in the Pending Cases tab by default. To see all cases, make sure that the "Show All<br/>Cases" checkbox is checked</li> </ul> |                        |                      |                    |                          |  |  |  |  |
|                                                                                                    | A                                                                                                    |                        |                      |                    |                          |  |  |  |  |
| CHR State of Hawaii Instance: Moo                                                                                                    | tule Processes                                                                                                    | Home                   | >>> ? Help           | × Logout           | Logged in: Chap<br>Admin |  |  |  |  |
|                                                                                                    | B Pending Cases                                                                                                    | Start Pro              | cess Current Employe | ee List Curre      | ent Position List        |  |  |  |  |
| Pending Cases                                                                                                    |                                                                                                    |                        |                      |                    |                          |  |  |  |  |
| Filter By Process Case Label                                                                                                    | <u>Go</u> <u>A</u> dvanced Search                                                                                                    |                        |                      |                    |                          |  |  |  |  |
| Go To Case Re-Run With Params   Show All Cases                                                                                                    |                                                                                                    |                        | 🔇 Pres               | vious 1-10 of 15   | 💌 Next 5 📎               |  |  |  |  |
| Select Details Task Description Key Process                                                                                                    | ess Case Label                                                                                                    | Process<br>Step Status | Location Description | Last<br>Updated By | Last<br>Update<br>Date   |  |  |  |  |
| C  Show WSF - Buy / Sell 450115 Aloha E                                                                                                    | l Cert - Buy                                                                                                    | Pending Input          | Aloha Elem (XXX)     | Admin, Chap        | 03/22/2012               |  |  |  |  |

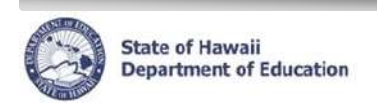

### Screen Overview

The *e*HR WSF Position Buy/Sell process has several screens: the **Buy Sell Positions List**, **Buy/Sell Process**, **Create Position**, **and Process Position** screens. The screens differ in appearance, but the basic functions and actions available are similar. The navigational aids (A, B below) are repeated at the top of each screen.

|                                                                                                    | CHR State of Kaussian Instance: HRDEVL Module Processes The Home (Herder & Cognet in: Chap in the Chap in the Chap |                            |           |          |                 |                        |                          |                    |        |   |                 |          |           |        |    |       |
|----------------------------------------------------------------------------------------------------|----------------------------------------------------------------------------------------------------|----------------------------|-----------|----------|-----------------|------------------------|--------------------------|--------------------|--------|---|-----------------|----------|-----------|--------|----|-------|
| Buy Sett Positions - Aloha Elem (XXX) - Case 450115: Aloha El Cert - Buy C D                                                                                                    |                                                                                                    |                            |           |          |                 |                        |                          |                    |        |   |                 |          |           |        |    |       |
| Filter By Posn No                                                                                                    |                                                                                                    |                            |           |          |                 |                        |                          |                    |        |   |                 |          |           |        |    |       |
| り                                                                                                    | Admini                                                                                                    | Hide                       |           | 12345    | 0 Elem T        | eacher 1               | 1.000 07/28/200          | P 0                | Active | P | Update Position | 00000000 | Doe, John | Active | F1 | 1.000 |
| Administrative Location: A Office Location: A Job Cass ID: 50520 Hit Category: Certificated Personnel Hit Sub Category: Teacher / Counselor / Librarian Bangaining Unit: US Position Funds |                                                                                                    |                            |           |          |                 |                        |                          |                    |        |   |                 |          |           |        |    |       |
|                                                                                                    | Effect<br>Date                                                                                                    | Budget<br>ve Program<br>ID | Long Desc | cription | Fund<br>Percent | Fund<br>Location<br>ID | Object of<br>Expenditure | UAC Object<br>Code |        |   |                 |          |           |        |    |       |

- Aids that allow you to navigate throughout the eHR system.
- B View menu bar that allows you to navigate to the Buy Sell Positions List screen.
- C Title for the current WSF Buy/Sell Process Case.
- D Indicates the status of the current Process Case and allows the user to take action on the current Process Case. The actions available to you are dependent upon your system authorization.
- E Aid that allows you to filter by various position parameters to locate a specific position, or selection of positions, within the Buy Sell Positions List.
- *E* Creates a pdf version of the Buy/Sell request form. This report should be run after the request has been approved and completed for posting (takes the place of the former WSF-1 form).
- G) Brings up a screen showing the position details for the position selected.
- H) List of positions that can be bought or sold.

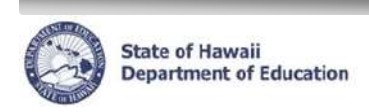

# **BUY REQUESTS**

| Buy/Sell       | Position List                                                                                                    |                                                                                                    |  |  |  |  |  |  |
|----------------|----------------------------------------------------------------------------------------------------|----------------------------------------------------------------------------------------------------|--|--|--|--|--|--|
| Descripti      | on: Definitions for th                                                                                                    | ne position actions and expanded views available in the Buy/Sell Position List screen for                        |  |  |  |  |  |  |
| <u>BUY</u> req | uests.                                                                                                    |                                                                                                    |  |  |  |  |  |  |
| Filter By      | Poso No                                                                                                    | Co Advanced Search Buy New Position Print Buy Sell Position List Penort                                          |  |  |  |  |  |  |
|                |                                                                                                    |                                                                                                    |  |  |  |  |  |  |
| Positi         | ion Details Buy FTE Bu                                                                                                    | IV Existing Posn not on FP Convert 10 to 12 Month Show All 10-Mo Posns? Show Abolished? Show Non-WSF?            |  |  |  |  |  |  |
|                | В                                                                                                    |                                                                                                    |  |  |  |  |  |  |
|                | <b>Buy Position Actio</b>                                                                                                    | <b>ns</b> – Creates a request to buy a position.                                                                 |  |  |  |  |  |  |
|                | Title                                                                                                    | Description                                                                                                    |  |  |  |  |  |  |
| A              | Buy New Position                                                                                                    | Buy a brand new WSF funded position.                                                                             |  |  |  |  |  |  |
| В              | Buy FTE                                                                                                    | Increase the FTE count of an existing, WSF funded position that is less than 1.00 FTE.                           |  |  |  |  |  |  |
|                | Buy Existing                                                                                                    | Fund an existing, established position that may have inadvertently been left off your                            |  |  |  |  |  |  |
| C              | Posn not on FP                                                                                                    | Financial Plan.                                                                                                  |  |  |  |  |  |  |
|                |                                                                                                    | To change the funding for a NON-WSF position to WSF Funded (i.e. changing a Title I position to WSF).            |  |  |  |  |  |  |
| D              | Convert 10 to 12<br>Month                                                                                                    | Convert an existing 10-month position, WSF Funded position to a 12-month position.                               |  |  |  |  |  |  |
|                | <b>View Options</b> – Checking one or more of these boxes will expand the Buy/Sell positions list for positions not shown by default. |                                                                                                    |  |  |  |  |  |  |
|                | Show All 10                                                                                                    | Description                                                                                                    |  |  |  |  |  |  |
| E              | Month Positions?                                                                                                    | BUY Existing Posn not on FP or Convert 10 to 12 Month).                                                          |  |  |  |  |  |  |
| F              | Show Abolished?                                                                                                    | Expands the list to include all abolished, WSF funded positions (primarily used to BUY Existing Posn not on FP). |  |  |  |  |  |  |
| G              | Show Non-WSF?                                                                                                    | Expands the list to include non-WSF funded positions (primarily used to BUY Existing Posn not on FP).            |  |  |  |  |  |  |

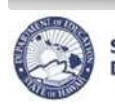

Α

State of Hawaii Department of Education

### eHR WSF Position Buy/Sell Quick Sheets

#### **Buy/Sell Process**

<u>Description</u>: Defines the information required when requesting a **<u>BUY</u>**.

|   | <b>Buy Certificated Positions - Buy FT</b>                                                                                                    | E                                                                                                    |
|---|----------------------------------------------------------------------------------------------------|----------------------------------------------------------------------------------------------------|
| A | Position Number:<br>Administrative Location:<br>Office Location:<br>Object of Expenditure<br>Job Class<br>Position Title:<br>HR Category:<br>HR Sub Category:<br>Bargaining Unit:<br>ILC Object Code: | 12345<br>Aloha Elem<br>Aloha Flem<br>2510<br>50520<br>Elem Teacher<br>Certificated Personnel<br>Teacher / Counselor / Librarian<br>05<br>2500 |
| В | Current FTE:<br>Ending FTE:<br>Track:<br>Effective Date:<br>Buy/Sell Cost Amount:<br>Buy/Sell Rationale:                                                                                              | 0.500<br>1.000<br>DOE (2011-2012)<br>02/01/2012<br>13,446<br>Continue                                                                         |

**Details of Position** – Information related to the position in the buy request.

| Title                                                                                                    | Description                                                                                                    |
|----------------------------------------------------------------------------------------------------|----------------------------------------------------------------------------------------------------|
| Position Number                                                                                                    | Displays either existing position number, or temporary "NP" number assigned to a new position. An official position number will be assigned by OHR when the request is completed. |
| Administrative<br>Location / Office<br>Location                                                                    | Refers to the location of the position. For schools, these locations will be the same.                                                                                            |
| Object of                                                                                                    | Object code for the position title you wish to buy or increase.                                                                                                    |
| Expenditure                                                                                                    |                                                                                                    |
| Job Class ID                                                                                                    | Corresponding Job Class code for the position you wish to buy or increase.                                                                                                    |
| Position Title<br>HR Category<br>HR Sub Category<br>Bargaining Unit<br>Salary Plan<br>Salary Range<br>UAC Obj Code | Additional information corresponding to the type of position you wish to buy or increase. Most information provided is for OHR use / information.                                 |

Details of Buy Request – Information required in order to complete the buy request.

|             | Title           | Description                                                                                        |
|-------------|-----------------|----------------------------------------------------------------------------------------------------|
|             | FTE             | The FTE count of the position you wish to buy or increase.                                         |
|             | (for Buy FTE:   |                                                                                                    |
| <b>B</b>    | Current FTE and |                                                                                                    |
| $\mathbf{}$ | Ending FTE)     |                                                                                                    |
|             | Track           | If a multi-track school, the track the position will be placed in.                                 |
|             | Effective Date  | The effective start date of the request (the effective date of the establishment of the position). |
|             | Buy/Sell Cost   | The pro-rated cost amount for the position you are buying or increasing, based on                  |
|             | Amount          | the effective start date.                                                                          |
|             | Buy/Sell        | Brief explanation of why you are requesting to buy or increase the position.                       |
|             | Rationale       |                                                                                                    |

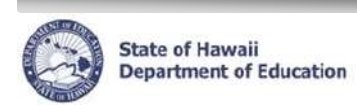

| Requesting to Buy a New Position                                                                                                    |  |  |
|----------------------------------------------------------------------------------------------------|--|--|
| Description: How to enter a request to buy a new position.                                                                                                    |  |  |
| Filter By Posn No                                                                                                    |  |  |
| Buy Certificated Positions - Buy New Position                                                                                                    |  |  |
| Position Number:<br>Administrative Location: Aloha Elem Aloha Elem Aloha Elem                                                                                                    |  |  |
| Object of Expenditure: 2510<br>Object Description: Elem Teacher<br>Tho face to SERE                                                                                                    |  |  |
| Position Title: Elem Teacher<br>HR Category: Certificated Personnel<br>HR Sub Category: Teacher / Coursefor / Librarian                                                                       |  |  |
| B Bargaining Unit: 05<br>Salary Rans: T<br>Salary Range:                                                                                                    |  |  |
| UAC Object Code: 2500<br>FTE: 1.000<br>Track: DOC (2011-2012)                                                                                                    |  |  |
| Effective Date: 01/01/2012  Buy/SetCost Amount: 31,191 Buy/SetRel And the reason for requesting the position                                                                                  |  |  |
| here.                                                                                                    |  |  |
| C Continue Cancel                                                                                                    |  |  |
| A 1 Click the <b>Buy New Position</b> button                                                                                                    |  |  |
| B 2. Enter the <b>Object of Expenditure</b> , using look up feature (flashlight), if necessary.                                                                                               |  |  |
| <ul> <li>If Job Class ID is not automatically filled in, enter Job Class ID.</li> <li>NOTE: Job Class (position level) of actual established position may differ from the code</li> </ul>     |  |  |
| entered. OHR will use its discretion to establish the necessary position.                                                                                                    |  |  |
| <ul> <li>4. Enter the FTE count.</li> <li>Certificated positions can be established as 0.50 FTE or 1.00 FTE</li> </ul>                                                                        |  |  |
| <ul> <li>Classified positions may be established in increments of 0.125 FTE.</li> </ul>                                                                                                    |  |  |
| 5. For multi-track schools, enter the <b>Track</b> for the requested position.                                                                                                    |  |  |
| 6. Enter the <b>Effective Start Date</b> for the position. This will be the date that the position will be available to fill.                                                                 |  |  |
| <ul> <li>For Classified positions, effective date defaults to 15 days from current date.</li> </ul>                                                                                           |  |  |
| <ul> <li>Effective Date may be edited to an earlier or later date as needed.</li> </ul>                                                                                                    |  |  |
| <ul> <li>Actual Effective Date may be changed by OHR to accommodate processing times.</li> </ul>                                                                                              |  |  |
| 7. The Buy/Sell Cost Amount will calculate the pro-rated cost based on the effective date used.                                                                                               |  |  |
| 8. Enter the <b>Buy/Sell Rationale</b> ; the reason for requesting the position.                                                                                                    |  |  |
| • This field is <b>REQUIRED</b> . You will be unable to submit your request if this field is not completed.                                                                                   |  |  |
| • If necessary, you may edit / amend this field on the <b>Process Position</b> and <b>Create Position</b> screens.                                                                            |  |  |
| <ul> <li>Unck on the Continue button, located under the Rationale field.</li> <li>IMPORTANT NOTE: Once you click on Continue you will be unable to change the object or ich class.</li> </ul> |  |  |
| codes, effective date, or FTE.                                                                                                    |  |  |
| D 10. You will be directed to the <b>Create Position</b> screen. Click on the <b>Save Changes</b> button.                                                                                     |  |  |
|                                                                                                    |  |  |

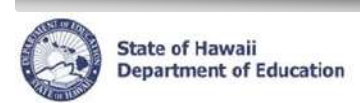

| Reque                                                                            | Requesting to Buy FTE (increase FTE for existing position)                                                                                                    |  |  |  |
|----------------------------------------------------------------------------------|----------------------------------------------------------------------------------------------------|--|--|--|
| Description: How to enter a request to increase the FTE of an existing position. |                                                                                                    |  |  |  |
| Positio                                                                          | on De 🗛 Buy FTE Buy Existing Posn not on FP Convert 10 to 12 Month   Show All 10-Mo Posns? 🔲 Show Abolished? Show Non-WSF? 🔲                                                                                                    |  |  |  |
| Buy Cert                                                                         | ificated Positions - Buy FTE                                                                                                    |  |  |  |
|                                                                                  | Position Number: 12345<br>Administrative Location: Aloha Elem<br>Office Location: Aloha Elem<br>Object of Expenditure 2510<br>Job Class 50520<br>Position Title: Elem Teacher                                                                                                    |  |  |  |
| (                                                                                | HR Category: Certificated Personnel<br>HR Sub Category: Teacher / Counselor / Librarian<br>Bargaining Unit: 05<br>Back Save Changes                                                                                                    |  |  |  |
|                                                                                  | Current TFE: 0.500<br>Ending FTE: 1.000 ▼<br>Track: DOE (2011-2012)<br>Effective Date: 01/01/2012<br>Buy/Sell Cast Amount: 15,596<br>Buy/Sell Rationale: Enter the reason for requesting the increase here.                                                                                                    |  |  |  |
|                                                                                  | C Continue Cancel                                                                                                    |  |  |  |
| 1.                                                                               | Select the position you wish to increase from the <b>Buy Sell Positions List</b> screen by clicking on the radio button next to the position.                                                                                                    |  |  |  |
| A 2.<br>B 3.                                                                     | <ul> <li>A 2. Click the Buy FTE button.</li> <li>B 3. The Current FTE field will show the existing position FTE. Select the desired resulting position FTE from the local data and the second second</li></ul> |  |  |  |
|                                                                                  | <ul> <li>Certificated positions can be increased from 0.50 FTE to 1.00 FTE.</li> </ul>                                                                                                    |  |  |  |
|                                                                                  | Classified positions may be increased in increments of 0.125 FTE.                                                                                                    |  |  |  |
| 4.                                                                               | Enter the <b>Effective Start Date</b> for the increase.                                                                                                    |  |  |  |
|                                                                                  | <ul> <li>For Certificated positions, effective date defaults to 10 days from the current date.</li> <li>For Classified positions, effective date defaults to 15 days from current date.</li> </ul>                                                                                                    |  |  |  |
|                                                                                  | <ul> <li>Effective Date may be edited to an earlier or later date as needed.</li> </ul>                                                                                                    |  |  |  |
|                                                                                  | <ul> <li>Actual Effective Date may be changed by OHR to accommodate processing times.</li> </ul>                                                                                                    |  |  |  |
| 5.                                                                               | <ol> <li>The Buy/Sell Cost Amount will calculate the pro-rated cost based on the effective date entered and FTE increase.</li> </ol>                                                                                                    |  |  |  |
| 6.                                                                               | Enter the <b>Buy/Sell Rationale</b> ; the reason for requesting the increase.                                                                                                    |  |  |  |
|                                                                                  | • This field is <b>REQUIRED</b> . You will be unable to submit your request if this field is not completed.                                                                                                    |  |  |  |
|                                                                                  | <ul> <li>If necessary, you may edit / amend this field on the Process Position screen.</li> </ul>                                                                                                    |  |  |  |
| <b>U</b> 7.                                                                      | <ul> <li>IMPORTANT NOTE: Once you click on Continue, you will be unable to change the effective date or<br/>ETE</li> </ul>                                                                                                    |  |  |  |
| D 8.                                                                             | You will be directed to the <b>Process Position</b> screen. Click on the <b>Save Changes</b> button.                                                                                                    |  |  |  |
| 9.                                                                               | Screen will refresh and indicate "Transaction completed successfully!". Click on <b>Back</b> to return to the <b>Buy Sell Positions List</b> screen.                                                                                                    |  |  |  |
|                                                                                  |                                                                                                    |  |  |  |

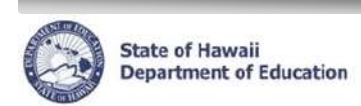

| Reque                                                                                                    | Requesting to Buy Existing Posn not on FP                                                                                                    |  |  |
|----------------------------------------------------------------------------------------------------|----------------------------------------------------------------------------------------------------|--|--|
| Description: How to enter a request to fund an existing, established position inadvertently left off the approved Financial Plan. |                                                                                                    |  |  |
| Positio                                                                                                    | on Details Buy A Buy Existing Posn not on FP Convert 10 to 12 Month   Show All 10-Mo Posns? Show Abolished? Show Non-WSF?                                                        |  |  |
| Buy/Sell P                                                                                                    | rocess                                                                                                    |  |  |
|                                                                                                    | Position Number: 12345<br>Administrative Location: Aloha Elem<br>Object of Expenditure 2209<br>Job Class 09342<br>Position Title: School Custodian II<br>HIC School Custodian II |  |  |
| В                                                                                                    | Back Save Changes<br>Bargaining Unit: 01<br>UAC Object Code: 2000<br>FTE: 0.500<br>Track: DOE (2011-2012)<br>Effective Date: 07/01/2012                                          |  |  |
|                                                                                                    | C Continue Cancel                                                                                                    |  |  |
| 1.                                                                                                    | Select the position you wish to fund from the <b>Buy Sell Positions List</b> screen by clicking on the radio button next to the position.                                        |  |  |
| A 2.                                                                                                    | • You may need to check one or more of the expanded view boxes to find the position.<br>Click the <b>Buy Existing Posn not on FP</b> button.                                     |  |  |
| B <sup>3.</sup>                                                                                                    | Enter the <b>Effective Start Date</b> for the position.                                                                                                    |  |  |
|                                                                                                    | <ul> <li>For Classified positions, effective date defaults to 15 days from current date.</li> </ul>                                                                              |  |  |
|                                                                                                    | <ul> <li>Effective Date may be edited to an earlier or later date as needed.</li> </ul>                                                                                          |  |  |
|                                                                                                    | <ul> <li>Actual Effective Date may be changed by OHR to accommodate processing times.</li> </ul>                                                                                 |  |  |
| 4.                                                                                                    | <ol> <li>The Buy/Sell Cost Amount will calculate the pro-rated cost based on the effective date entered and FTE increase.</li> </ol>                                             |  |  |
| 5.                                                                                                    | Enter the <b>Buy/Sell Rationale</b> ; the reason for requesting the position.                                                                                                    |  |  |
|                                                                                                    | • This field is <b>REQUIRED</b> . You will be unable to submit your request if this field is not completed.                                                                      |  |  |
|                                                                                                    | <ul> <li>If necessary, you may edit / amend this field on the Process Position screen.</li> </ul>                                                                                |  |  |
| 6.                                                                                                    | Click on the <b>Continue</b> button, located under the Rationale field.                                                                                                    |  |  |
|                                                                                                    | • <b>IMPORTANT NOTE:</b> Once you click on <b>Continue</b> you will be unable to change the effective date.                                                                      |  |  |
| <b>b</b> 7.<br>8.                                                                                                    | Screen will refresh and indicate "Transaction completed successfully!". Click on <b>Back</b> to return to the <b>Buy</b><br>Sell Positions List screen.                          |  |  |
|                                                                                                    |                                                                                                    |  |  |

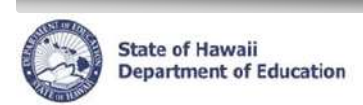

| Requesting to Convert 10 to 12 Month                                    |                                                                                                    |  |  |
|-------------------------------------------------------------------------|----------------------------------------------------------------------------------------------------|--|--|
| Description: How to convert a 10-month position to a 12-month position. |                                                                                                    |  |  |
|                                                                         |                                                                                                    |  |  |
| Positi                                                                  | ion Details 🛛 Buy FTE 🛛 Buy Existing Posn not o 🗛 🖸 Convert 10 to 12 Month 🗍 Show All 10-Mo Posns? 🔲 Show Abolished? 🔲 Show Non-WSF? 🔲                         |  |  |
|                                                                         |                                                                                                    |  |  |
| Buy Certi                                                               | ficated Positions - Convert 10 to 12 Month                                                                                                    |  |  |
|                                                                         | Position Number: 1233<br>Administrative Location: Aloha Elem                                                                                                   |  |  |
| Original (                                                              | Object of Expenditure / Job Class 2510 / 50520                                                                                                    |  |  |
|                                                                         | Object Description: Elem Teacher 12-Wo Process Position                                                                                                    |  |  |
|                                                                         | Position Title: 12-Wo Elem Teacher<br>HB Calegory: Certificated Personnel                                                                                      |  |  |
|                                                                         | HR Sub Category: Teacher / Counselor / Librarian<br>Bargaining Unit: 05                                                                                        |  |  |
|                                                                         | Salary Plan: T<br>Salary Range:                                                                                                    |  |  |
|                                                                         | UAC Object Code: 2000<br>FTE: 0.500                                                                                                    |  |  |
|                                                                         | Effective Date: 01/01/2012                                                                                                    |  |  |
|                                                                         | Buy/Sell Cost Amount: 1,184<br>Buy/Sell Rationale: Enter reason for conversion here.                                                                           |  |  |
|                                                                         |                                                                                                    |  |  |
|                                                                         |                                                                                                    |  |  |
|                                                                         |                                                                                                    |  |  |
| 1                                                                       | Coloct the WCC position you wish to convert from the Duy Coll Depitions List core on by disking on the                                                         |  |  |
| 1.                                                                      | radio button next to the position                                                                                                    |  |  |
|                                                                         | <ul> <li>You may need to check the "Show All 10-Mo Posns?" expanded view box to find the position</li> </ul>                                                   |  |  |
|                                                                         | IMPORTANT NOTE: Only multi-track schools can convert 10-month Vice Principals or 10-month                                                                      |  |  |
|                                                                         | Educational Assistants to 12-month positions.                                                                                                    |  |  |
| A 2.                                                                    | Click the <b>Convert 10 to 12 Month</b> button.                                                                                                    |  |  |
| 3.                                                                      | Enter the <b>Object of Expenditure</b> , using look up feature (flashlight), if necessary.                                                                     |  |  |
| <b>B</b> 4.                                                             | If Job Class ID is not automatically filled in, enter Job Class ID.                                                                                            |  |  |
|                                                                         | NOTE: Job Class (position level) of actual established position may differ from the code entered.                                                              |  |  |
|                                                                         | OHR will use its discretion to establish the necessary position.                                                                                               |  |  |
| 5.                                                                      | Enter the Effective Start Date for the conversion.                                                                                                    |  |  |
|                                                                         | <ul> <li>For Certificated positions, effective date defaults to 10 days from the current date.</li> </ul>                                                      |  |  |
|                                                                         | <ul> <li>For Classified positions, effective date defaults to 15 days from current date.</li> </ul>                                                            |  |  |
|                                                                         | <ul> <li>Effective Date may be edited to an earlier or later date as needed.</li> </ul>                                                                        |  |  |
|                                                                         | <ul> <li>Actual Effective Date may be changed by OHR to accommodate processing times.</li> </ul>                                                               |  |  |
| 6.                                                                      | The <b>Buy/Sell Cost Amount</b> will calculate the pro-rated cost based on the effective date entered.                                                         |  |  |
| 7.                                                                      | Enter the <b>Buy/Sell Rationale</b> ; the reason for requesting the conversion.                                                                                |  |  |
|                                                                         | This field is <b>REQUIRED</b> . You will be unable to submit your request if this field is not completed.                                                      |  |  |
| $\frown$                                                                | <ul> <li>If necessary, you may edit / amend this field on the Process Position screen.</li> </ul>                                                              |  |  |
| <b>C</b> 8.                                                             | Click on the <b>Continue</b> button, located under the Rationale field.                                                                                        |  |  |
|                                                                         | • <b>IMPORTANT NOTE:</b> Once you click on <b>Continue</b> you will be unable to change the effective date.                                                    |  |  |
| <b>D</b> 9.                                                             | You will be directed to the <b>Process Position</b> screen. Click on the <b>Save Changes</b> button.                                                           |  |  |
| 10                                                                      | <ol> <li>Screen will retresh and indicate "Transaction completed successfully!". Click on Back to return to the Buy<br/>Sell Positions List screen.</li> </ol> |  |  |

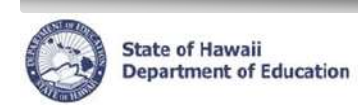

| Modifying a Buy Request                                                                                                    |  |  |  |
|----------------------------------------------------------------------------------------------------|--|--|--|
| Description: How to modify a pending buy request.                                                                                                    |  |  |  |
| Important Notes: Once the WSF Buy/Sell case is submitted, changes cannot be made unless the CAS returns the request to you for modifications.                                                                                                    |  |  |  |
| B Position Details Buy FTE Buy Existing Posn not on FP Convert 10 to 12 Month   Show All 10-Mo Posns? Show Abolished? Show Non-WSF?                                                                                                    |  |  |  |
| Buy/Sell       Buy/Sell       Posn       Tk       Posn       Posn                                                                                                    |  |  |  |
| Process Position                                                                                                    |  |  |  |
| Position Number: NP4683 Show Audit Info Show Audit Info Control Public Action Show Audit Info Control Public Action Control Public Action Control Public A |  |  |  |
| D Delete Row Show Audit Info                                                                                                    |  |  |  |
| Position     Dt     HR Action     Step       Select     Number     *Eff Dt     Seq     *Action     *Reason     Status     Key       O     NP4683     07/01/2011     O     Establish Position     Buy Position     Pending Submittal     459752                                                                                                    |  |  |  |
| Beckurg to WCE Buy Sell Portitions                                                                                                    |  |  |  |
| Information                                                                                                    |  |  |  |
| Process Position E Back Save Changes                                                                                                    |  |  |  |
| A 1. Select the pending position you wish to modify from the <b>Buy Sell Positions List</b> screen by clicking on the radio button next to the position.                                                                                                    |  |  |  |
| Any pending position buys will be at the top of the list, in red.                                                                                                    |  |  |  |
| <ol> <li>Click the Position Details button. This will havigate you to the Process Position screen.</li> <li>In the list of Current Position Actions locate the row with the pending buy request.</li> </ol>                                                                                                    |  |  |  |
| Actions are sorted in descending order by date (most recent first).                                                                                                    |  |  |  |
| <ul> <li>I ypically, the buy request will be the first entry</li> <li>In the Reason column, it will say Buy Position or Buy FTE.</li> <li>Select the pending request by dicking on the radio button part to the action</li> </ul>                                                                                                    |  |  |  |
| 5. Click on <b>Delete Row</b> .                                                                                                    |  |  |  |
| <ul> <li>You will be warned that the "row data will be deleted permanently." If you are sure you wish to continue, select <b>OK</b>.</li> </ul>                                                                                                    |  |  |  |
| (E) 6. Screen will refresh and indicate "Transaction completed successfully!". Click on Back to return to the Buy Sell Positions List screen.                                                                                                    |  |  |  |
| <b>IMPORTANT NOTE:</b> This action will delete the selected buy request. Use this method to change or correct the Object or Job Class code, effective date or FTE of a pending request by deleting the current request row and re-<br>entering the request with the correct information.                                                                                                    |  |  |  |

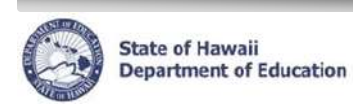

#### **TIPS for Buy Requests**

Multiple BUY requests may be created / submitted within a single case, as long as the positions requested are in the same HR Category (Certificated or Classified).

For example, within a single Certificated BUY case, you may request to:

- buy a new 1.00 FTE;
- buy a new 0.50 FTE;
- increase an existing 0.50 FTE to 1.00 FTE; AND
- convert an existing 1.00 FTE 10-month position to a 12-month position

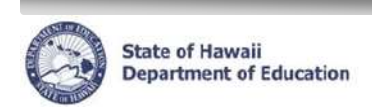

# SELL REQUESTS

#### **Buy/Sell Position List**

Description: Definitions for the position actions available in the Buy/Sell Position List screen for **SELL** Requests.

| Position Details | Sell Position | Sell FTE |
|------------------|---------------|----------|
|                  |               |          |
|                  | A             |          |

Buy Position Actions – Creates a request to sell a position.

|   | Title         | Description                                                                   |
|---|---------------|-------------------------------------------------------------------------------|
| A | Sell Position | Sell an entire VACANT, WSF funded position.                                   |
| В | Sell FTE      | Decrease the FTE count of an existing, WSF funded <b>Classified</b> position. |

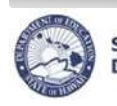

А

В

#### **Buy/Sell Process**

Description: Defines the information required when requesting a SELL.

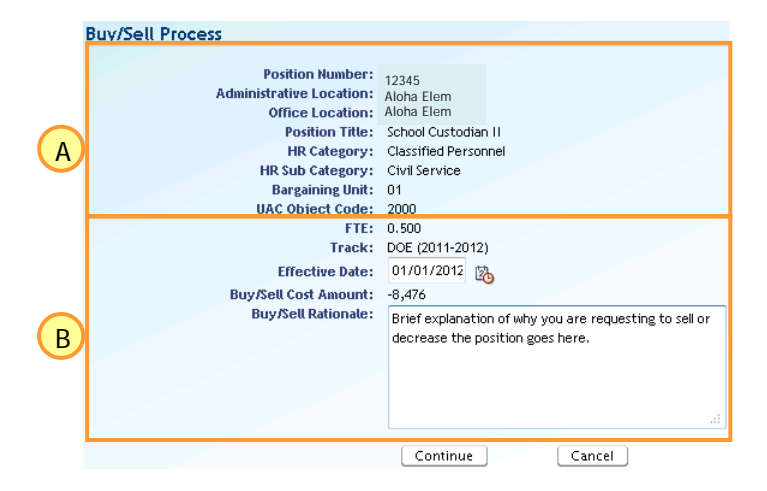

**Details of Position** – Information related to the position in the sell request.

| Title             | Description                                                                      |
|-------------------|----------------------------------------------------------------------------------|
| Position Number   | The position number you have selected to sell.                                   |
| Administrative    | The location of the position. For schools, these locations will be the same.     |
| Location / Office |                                                                                  |
| Location          |                                                                                  |
| Position Title    | Additional information corresponding to the type of position you wish to sell or |
| HR Category       | decrease.                                                                        |
| HR Sub Category   |                                                                                  |
| Bargaining Unit   |                                                                                  |
| UAC Obj Code      |                                                                                  |

Details of Sell Request – Information required in order to complete the sell request.

| Title                   | Description                                                                                                  |
|-------------------------|----------------------------------------------------------------------------------------------------|
| FTE                     | The FTE count of the position you wish to buy or decrease.                                                   |
| (for Sell FTE:          |                                                                                                    |
| From FTE and To         |                                                                                                    |
| FTE)                    |                                                                                                    |
| Track                   | If a multi-track school, the track the position is in.                                                       |
| Effective Date          | The effective start date of the request (the date the position will no longer active).                       |
| Buy/Sell Cost<br>Amount | The pro-rated cost amount for the position you are selling or decreasing, based on the effective start date. |
| Buy/Sell<br>Rationale   | Brief explanation of why you are requesting to sell or decrease the position.                                |

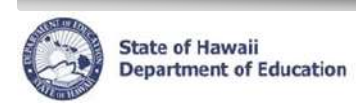

| Requesting to Sell a Position                                                                                                    |                                                                                                    |  |  |
|----------------------------------------------------------------------------------------------------|----------------------------------------------------------------------------------------------------|--|--|
| Description: How to enter a request to sell a position.                                                                                                    |                                                                                                    |  |  |
| Position Det A Sell Position Sell FTE                                                                                                    |                                                                                                    |  |  |
| Buy/Sell Process                                                                                                    |                                                                                                    |  |  |
| B<br>B<br>B<br>B<br>B<br>B<br>B<br>B<br>B<br>B<br>B<br>C<br>B<br>C<br>B<br>C<br>B<br>C<br>C<br>C<br>C<br>C<br>C<br>C<br>C<br>C<br>C<br>C<br>C<br>C                                                  | Process Position Back Save Changes                                                                                                   |  |  |
| Buy/Sell Cat Mount:<br>Buy/Sell Rationale:<br>Buy/Sell Rationale:<br>C C Continue Cancel                                                                                                    |                                                                                                    |  |  |
| <ol> <li>Select the position you wish to sell from the <b>Buy Sell Positions List</b> screen by clicking on the radio button next to the position</li> <li>Oliver to the position button</li> </ol> |                                                                                                    |  |  |
| 3. Enter the <b>Effective Start Date</b> for the posi-                                                                                                    | ion. This is the date that the position will be inactivated.                                                                         |  |  |
| For Certificated and Classified position                                                                                                    | s. effective date defaults to the current date.                                                                                      |  |  |
| Effective Date may be edited to later date                                                                                                    | ate as needed.                                                                                                    |  |  |
| <ul> <li>Retro sells (backdating of requests) are</li> </ul>                                                                                                    | NOT allowed.                                                                                                    |  |  |
| Actual Effective Date may be changed                                                                                                    | by OHR to accommodate processing times.                                                                                              |  |  |
| 4. The Buy/Sell Cost Amount will calculate t                                                                                                    | he pro-rated cost based on the effective date used.                                                                                  |  |  |
| 5. Enter the Buy/Sell Rationale; the reason f                                                                                                    | or selling the position.                                                                                                    |  |  |
| • This field is <b>REQUIRED</b> . You will be unable to submit your request if this field is not completed.                                                                                         |                                                                                                    |  |  |
| If necessary, you may edit / amend this                                                                                                    | s field on the <b>Process Position</b> screen.                                                                                       |  |  |
| C 6. Click on the <b>Continue</b> button, located under the Rationale field.                                                                                                    |                                                                                                    |  |  |
| IMPORTANT NOTE: Once you click c                                                                                                    | • <b>IMPORTANT NOTE:</b> Once you click on <b>Continue</b> you will be unable to change the effective date.                          |  |  |
| <ul> <li>You will be directed to the Process Position</li> <li>8. Screen will refresh and indicate "Transaction</li> <li>Sell Positions List screen.</li> </ul>                                     | on screen. Click on the <b>Save Changes</b> button.<br>on completed successfully!". Click on <b>Back</b> to return to the <b>Buy</b> |  |  |

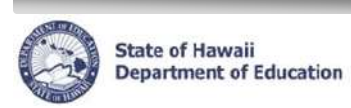

**NOTE:** To request to decrease a <u>*CERTIFICATED*</u> position, please contact your PRO. They will split the existing certificated position and provide a new position number to sell.

| Reque          | sting to Sell FTE (decrease FTE for existing position; for <u>CLASSIFIED</u> position only)                                                                                                    |
|----------------|----------------------------------------------------------------------------------------------------|
| <u>Descrip</u> | otion: How to enter a request to decrease the FTE of an existing, CLASSIFIED position.                                                                                                    |
|                | Position Details Sell Posit A Sell FTE                                                                                                    |
| Buy/Sell F     | Process                                                                                                    |
| E              | Position Number:       12345         Administrative Location:       Aloha Elem         Office Location:       Aloha Elem         Position Title:       School Qustodian II         HR Category:       Civil Service         Bargaining Unit:       01         UAC Object Code:       200         Current FTE:       0.500         Ending FTE:       0.250 →         Effective Date:       01/01/2012         Buy/Sell Rationale:       Enter the reason for requesting the decrease here. |
| 1.             | C C Continue Cancel<br>Select the position you wish to decrease from the <b>Buy Sell Positions List</b> screen by clicking on                                                                                                    |
| A 2.<br>B 3.   | Click the <b>Sell FTE</b> button.<br>The <b>Current FTE</b> field will show the existing position FTE. Select the desired resulting position FTE from the dropdown list in the <b>Ending FTE</b> field.<br>• Classified positions may be decreased in increments of 0.125 FTE.                                                                                                    |
| 4.             | Enter the Effective Start Date for the decrease.                                                                                                    |
|                | <ul> <li>For Certificated and Classified positions, effective date defaults to the current date.</li> </ul>                                                                                                    |
|                | Effective Date may be edited to a later date as needed.                                                                                                    |
|                | <ul> <li>Retro sells (backdating of requests) are <b>NOT</b> allowed.</li> </ul>                                                                                                    |
| 5.             | <ul> <li>Actual Effective Date may be changed by OHR to accommodate processing times.</li> <li>The Buy/Sell Cost Amount will calculate the pro-rated cost based on the effective date entered and FTE decrease.</li> </ul>                                                                                                    |
| 6.             | Enter the Buy/Sell Rationale; the reason for requesting the decrease.                                                                                                    |
|                | • This field is <b>REQUIRED</b> . You will be unable to submit your request if this field is not completed.                                                                                                    |
|                | <ul> <li>If necessary, you may edit / amend this field on the Process Position screen.</li> </ul>                                                                                                    |
| <b>C</b> 9.    | Click on the <b>Continue</b> button, located under the Rationale field.                                                                                                    |
|                | <ul> <li>IMPORTANT NOTE: Once you click on Continue you will be unable to change the effective date or<br/>FTE.</li> </ul>                                                                                                    |
| D7.            | You will be directed to the Process Position screen. Click on the Save Changes button.                                                                                                    |
| 8.             | Screen will refresh and indicate "Transaction completed successfully!". Click on <b>Back</b> to return to the <b>Buy Sell Positions List</b> screen.                                                                                                    |

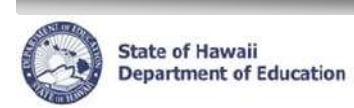

#### Modifying a Sell Request

<u>Description:</u> How to modify a pending sell request.

Important Notes: Once the WSF Buy/Sell case is submitted, changes cannot be made unless the CAS returns the request to you for modifications.

| B    | Posi    | ition Detail | s Sell Po:        | sition      | 1      |                       |         |                |                |                 |       |                  |           |             |                    |          |           |
|------|---------|--------------|-------------------|-------------|--------|-----------------------|---------|----------------|----------------|-----------------|-------|------------------|-----------|-------------|--------------------|----------|-----------|
|      |         |              | Buy/Sell          |             |        |                       |         |                |                |                 |       |                  |           |             |                    |          | Emp       |
|      | Select  | Details      | Cost<br>Amount    | Posn<br>No  | Tk     | Position Title        | FTF     | Posn Eff<br>Dt | Posn<br>Sea No | Poso Status     | PC    | Reason           | DOE       | Name        | Employee<br>Status | Ap<br>Ty | Fte<br>Am |
| A    | O       | + Show       | -17,216           | NP4679      | 0      | Elem Teacher          | 1.000   | 04/03/2012     | 1              | Inactive - Sold | T     | Sell Position    |           | Hunic       | 50003              | .,       |           |
|      |         |              |                   |             |        | -                     |         |                |                |                 |       |                  |           |             |                    |          |           |
|      | Proce   | ss Positi    | on                |             |        |                       |         |                |                |                 |       |                  |           |             |                    |          |           |
|      |         |              |                   |             |        |                       |         |                | Back           |                 |       |                  |           |             |                    |          |           |
|      | Posi    | ition Numb   | er: NP4679        |             |        |                       |         |                |                |                 |       |                  |           |             |                    |          |           |
|      | Show    | Audit Info   |                   |             |        |                       |         |                |                |                 | 1     | 'he row data wil | l be dele | ted perma   | anently if you pr  | oceed.   |           |
|      | Curr    | ent Positio  | on Action:        |             |        |                       |         |                |                |                 |       | are you sure you | want to   | continue?   |                    |          |           |
|      |         | elete Row    | Show              | Audit Info  |        |                       |         |                |                |                 |       |                  |           |             |                    |          |           |
| U    |         |              |                   |             |        |                       |         |                | Process        |                 |       |                  | D         | OF          | Car                | ncel     |           |
|      |         | Positi       | on                | * Eff<br>Dt |        |                       | HR      | Action         | Case<br>Sten   |                 |       |                  |           |             |                    |          |           |
|      | Sele    | ct Numbe     | er * Eff Dt       | Seq         | * Act  | ion * Reaso           | n Stat  | us             | Key            |                 |       |                  |           |             |                    |          |           |
| C    | 0       | NP4679       | 04/03/201         | 2 1         | Update | Position Sell Positio | on Pend | ling Submittal | 459753         |                 |       |                  |           |             |                    |          |           |
|      | đ       |              |                   |             |        |                       |         |                |                |                 |       |                  |           |             |                    |          |           |
|      | 🧏 Reti  | urn to WSF I | Buy Sell Position | < 2i        |        |                       |         |                |                |                 |       |                  |           |             |                    |          |           |
|      | Informa | ation        |                   |             |        |                       |         |                |                |                 |       |                  |           |             |                    |          |           |
|      | JH:     | S-00100: "   | Fransaction c     | ompleted    | succe  | essfully!             |         |                |                |                 |       |                  |           |             |                    |          |           |
|      | Proces  | ss Positio   | n                 |             |        |                       |         |                |                |                 |       |                  |           |             |                    |          |           |
|      |         |              |                   |             |        |                       |         | Back Sa        | ve Change      | s               |       |                  |           |             |                    |          |           |
|      |         | <b>.</b>     |                   |             |        |                       |         |                |                |                 | _     |                  |           |             |                    |          |           |
| A    | 1. 3    | Select       | the per           | ding        | pos    | ition sell yo         | u wi    | sh to m        | odity          | from the        | Buy   | y Sell Po        | sitio     | ns Li       | st scree           | n by     |           |
|      | C       |              | g on the          | radic       | ) DU   | tton next to          | the     | positio        | n.             |                 |       |                  |           |             |                    |          |           |
|      | •       | Ar           | ny pendi          | ng po       | sitic  | on sells will         | be a    | at the to      | op of t        | he list, in     | rec   | l.               |           |             |                    |          |           |
|      | 2. (    | Click t      | he <b>Posi</b>    | tion I      | Deta   | ails button.          | Thi     | s will na      | avigat         | e you to t      | the   | Process          | Pos       | ition       | screen.            |          |           |
|      | 3. I    | n the        | list of C         | urren       | t Po   | osition Act           | ions    | s locate       | the p          | ending s        | ell r | equest.          |           |             |                    |          |           |
|      | •       | Ac           | tions ar          | e sor       | ted i  | in descend            | ing d   | order by       | / date         | (most re        | cen   | t first).        |           |             |                    |          |           |
|      |         | • Tv         | pically.          | the se      | ell re | equest will           | be tł   | ne first e     | entrv          |                 |       |                  |           |             |                    |          |           |
|      |         | ln.          | the <b>Re</b> s   | son         | colu   | mn it will e          | av C    | Sell Poe       | sition         |                 | TF    |                  |           |             |                    |          |           |
| C    |         | -<br>Coloot  | the ner           | ding        | rogu   | loot by alia          | kina    | on the         | radia          | button no       |       |                  | lion      |             |                    |          |           |
| X    | +. 、    | Select       |                   | ung         | requ   | lest by clic          | ĸing    | ontrie         | Taulo          |                 | JXL I | o the act        | lon.      |             |                    |          |           |
|      | b. (    |              | on Delet          | e Ro        | ₩.     |                       |         |                |                |                 |       |                  |           |             |                    |          |           |
|      | •       | • Yo         | ou will be        | e war       | ned    | that the "ro          | ow d    | ata will       | be de          | leted per       | ma    | nently."         | lf you    | are         | sure you           | wis      | h to co   |
|      |         | se           | lect OK           | •           |        |                       |         |                |                |                 |       |                  |           |             |                    |          |           |
| E    | 6. S    | Scree        | n will ref        | resh        | and    | indicate "T           | rans    | saction        | compl          | eted suc        | ces   | sfully!".        | Click     | on <b>B</b> | ack to re          | eturn    | to the    |
|      | \$      | Sell P       | ositions          | s List      | scr    | een.                  |         |                |                |                 |       |                  |           |             |                    |          |           |
|      |         |              |                   |             |        |                       |         |                |                |                 |       |                  |           |             |                    |          |           |
| IMP  | ORT     |              | NOTE:             | This a      | actio  | on will dele          | te th   | e selec        | ted se         | ll reques       | t. L  | Jse this r       | netho     | od to       | change (           | or co    | orrect th |
| Obje | ect o   | r Job (      | Class co          | ode, e      | ffec   | tive date or          | r FT    | E of a p       | endin          | g reques        | t by  | deleting         | the       | currei      | nt reques          | st rov   | w and i   |
| ente | ring    | the re       | quest w           | ith the     | e co   | rrect inforn          | natic   | on.            |                | •               |       | Ū                |           |             | •                  |          |           |
|      |         |              |                   |             |        |                       |         |                |                |                 |       |                  |           |             |                    |          |           |
|      |         |              |                   |             |        |                       |         |                |                |                 |       |                  |           |             |                    |          |           |

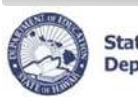

#### **TIPS for Sell Requests**

Multiple SELL requests may be created / submitted within a single case, as long as the positions requested are in the same HR Category (Certificated or Classified).

For example, within a single Classified SELL case, you may request to:

- sell a vacant 1.00 FTE;
- sell a vacant 0.50 FTE; AND
- decrease an existing, vacant 1.00 FTE to 0.50 FTE

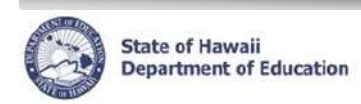

# Special Cases (Sells)

Retro (back-dated) sell requests are <u>NOT</u> allowed. However, there are a few special cases where an exception may be made. These are the <u>ONLY</u> accepted exceptions to the "no retro dated sell requests" rule.

#### **Timing Issue for Recently Vacated Positions**

There is a known timing issue in the Position Buy/Sell Process in eHR. There may be instances when a position is reflecting as vacant in the current position information (school list), but the Buy/Sell process does not recognize that position as being vacant yet. These instances may straddle a weekend, lowering the cost of a position by the time the position shows as vacant for the Buy/Sell process.

To avoid penalizing the school for this timing issue, Budget and OHR will allow for requested changes to the effective date of the sell request, of <u>no more than 7 days</u> prior to date of request. The following steps should be taken by the requestor:

- School / User enters request to sell position in eHR, but position is not available to sell
- School confirms position is vacant (contact PRO if needed)
- School / User re-enters request to sell position in eHR within 7 days, position is now available to sell NOTE: School / User <u>MUST</u> include, in rationale, that effective date of sell should be changed to date position was vacated (include date)
- OHR will modify the effective date of the sell request, as long as the change is within the 7 day window, and finalize processing.

#### Example 1:

Position 12345 becomes vacant on Friday, 10/21 (1.00 FTE Teacher, cost = \$43,016). School starts sell request in eHR, but position is not reflected as available to sell (not vacant). School confirms with PRO that position is vacant. On Monday, 10/24, school starts new sell request. Position is now available to sell, but the amount has decreased to \$41,941. School includes in the rationale for the request, "Position became vacant on 10/21. Please amend effective date to 10/21." OHR-CCG will verify date and amend effective date and amount as needed.

#### Example 2:

Position 54321 became vacant on Friday, 10/21 (1.00 FTE Teacher, cost = \$43,016). On Wednesday, 11/16, school starts sell request in eHR (cost is now \$38,716). School includes in the rationale for the request, "Position became vacant on 10/21. Please amend effective date to 10/21." OHR-CCG will **NOT** amend effective date and amount since the request was submitted more than 7 days after the position became vacant. Effective date will remain 11/16.

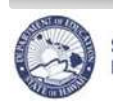

#### Correcting the funding source of an existing WSF position

If a school needs to correct the funding source of an existing WSF funded position (for instance, correcting the funding source of a Teacher or EA position from WSF to Title I), as of a prior date, please contact your PRO for assistance and further instructions.

NOTES:

- PRO / OHR will complete any needed transfers of positions and/or incumbents prior to school / user entering request in eHR.
- When entering the sell case in eHR, school / user <u>MUST</u> include the effective date of the funding source change in the rationale
- School must monitors payroll reports. When payroll expenditures for the position stop posting to the WSF
  Prog ID, school submits an AC-4 to Accounting Section to transfer all YTD expenditures for the position to
  the CORRECT funding source (Prog ID).
- School sends copy of COMPLETED AC-4 to OHR-CCG as confirmation that all charges associated with
  position being sold have been transferred to the correct program.
- OHR will modify the effective date of the sell request and finalize processing.

OHR-CCG will NOT amend the effective date of the sell request <u>without a copy of the completed AC-4</u>. If the completed AC-4 is not received by the time the Position Buy/Sell process closes for the year, the sell request will be completed with the original effective date as submitted.

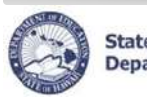

### Submitting a WSF Buy/Sell Request

Description: How to submit your WSF Buy/Sell Request.

<u>Important Notes:</u> Once the WSF Buy/Sell case is submitted, changes cannot be made unless the CAS returns the request to you for modifications.

- 1. From the Select Action column dropdown, select Submit.
  - The Select Action dropdown menu is located next to the Status field.
  - If you choose <u>Cancel Process</u> it will permanently delete the entire WSF Position Buy/Sell Case and you must start over.
- 2. Enter comments for your CAS in the box next to Submit. Click on More for additional space for comments.

  Status: Pending Submittal Select Action
- 3. Click Go.

ing Submittal Select Action V Select Action Cancel Process Save Only Submit

Go

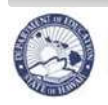

#### Checking the Status of a WSF Buy/Sell Request Description: How to check the status of a WSF Buy/Sell Request. A) 1. Under *Module* dropdown, select **Processes**. 2. Click on the Pending Cases tab. Click on the "Show All Cases" checkbox if you don't see the desired В WSF Position Buy/Sell Case. Click on +Show icon for the desired WSF Position Buy/Sell case. 3. In the example below, the Approval Step History shows that the WSF Buy/Sell Request was submitted by the Principal, Returned by the CAS, Resubmitted by the Principal, Approved by the CAS, then Completed by OHR. Click on Next Approval Step to see what is required next. Click on **Parameters** to see what parameters were submitted for the Case. Example: Instar Module Processes m Home PHelp 🗙 Logout State of Hawaii SS Ŧ HR A Pending Cases Start Process **Current Employee List** Current Po В Pending Cases Filter By Process Case Label 👻 🔹 Aloha El Cert - Buy <u>Go</u> <u>A</u>dvanced Search Go To Case Re-Run With Params Show All Cases V Task Process Case Process Case **Process Step** Location Last Updated Last Update Select Details Description Step Key Label Status Description Βу Date 😑 Hide | WSF - Buy / Sell 459748 Aloha El Cert - Buy Aloha El (xxx) 04/03/2012 OHR ۲ Approved Received From: OHR Process ID: 6.1.3.1 District: Central District (20) Received Date: 04/03/2012 Process Begin Date: 04/03/12 Approval Step History Next Approval Step Parameters Approval Task Step Approval Task Sequence Step Process Action Description Number Number Comment Date Code Comment Update By WSF - Buy / Sell 10 04/03/2012 Submit Submitting requesting for buying a new teacher position. Principal 1 CAS Returning... WSF - Buy / Sell 2 20 04/03/2012 Return WSF - Buy / Sell 3 10 04/03/2012 Re-submit Re-submitting... Principal CAS WSF - Buy / Sell 4 20 04/03/2012 Approve Approving... WSF - Buy / Sell 5 30 04/03/2012 Approve OHR Completing.

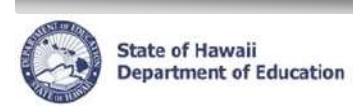

| Returning a WSF Buy/Sell Request (For CAS Use Only) |                                                                                                    |  |  |  |  |  |  |  |
|-----------------------------------------------------|----------------------------------------------------------------------------------------------------|--|--|--|--|--|--|--|
| <u>Descri</u> j                                     | Description: How to Return a WSF Buy/Sell Request back to the Principal or CABM.                                                                            |  |  |  |  |  |  |  |
| Importa<br>CAS re                                   | Important Notes: After the WSF Buy/Sell Request is submitted by the Principal, changes cannot be made unless the CAS returns the request for modifications. |  |  |  |  |  |  |  |
| 1.                                                  | 1. From the Select Action column dropdown, select Return.                                                                                                   |  |  |  |  |  |  |  |
|                                                     | • The Select Action dropdown menu is located next to the Status field.                                                                                      |  |  |  |  |  |  |  |
| 2.                                                  | From the Return To column dropdown, select the Principal's or CABM's name.                                                                                  |  |  |  |  |  |  |  |
| 3.                                                  | <ol> <li>Enter comments for the Principal or CABM in the box next to Return. Click on More for additional space<br/>for comments.</li> </ol>                |  |  |  |  |  |  |  |
| 4.                                                  | Click <b>Go</b> .                                                                                                    |  |  |  |  |  |  |  |
| Status:                                             | In Progress Submit by Principal Return To: Principal V Please modify per our discussion<br>More Go                                                          |  |  |  |  |  |  |  |

| Approving a WSF Buy/Sell Request (For CAS Use Only)                                                                                                    |  |  |  |  |  |  |  |
|----------------------------------------------------------------------------------------------------|--|--|--|--|--|--|--|
| Description: These instructions illustrate how to Approve a WSF Buy/Sell Request.                                                                                     |  |  |  |  |  |  |  |
| Important Notes: Once the WSF Buy/Sell Request is approved by the CAS, any changes need to be discussed with your PRO. A subsequent request may need to be submitted. |  |  |  |  |  |  |  |
| <ul> <li>1. From the Select Action column dropdown, select Approve.</li> <li>The Select Action dropdown menu is located next to the Status field.</li> </ul>          |  |  |  |  |  |  |  |
| 2. Enter comments in the box next to Approve. Click on More for additional space for comments.                                                                        |  |  |  |  |  |  |  |
| 3. Click <b>Go</b> .                                                                                                    |  |  |  |  |  |  |  |
| Status: In Progress Submit by Principal, Chap<br>Select Action Select Action<br>Approve<br>Return                                                                     |  |  |  |  |  |  |  |

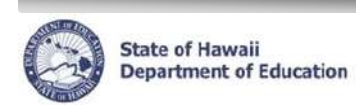

| Process Flow Email                                                                                                    |
|----------------------------------------------------------------------------------------------------|
| Description: These instructions illustrate how to find a Buy/Sell Case in eHR using the Process Flow Email.                                                                                                    |
| <ol> <li>After OHR has approved a Buy/Sell case, you will receive a Lotus Notes email similar to the one shown below. The Lotus Notes provides you with the basic information about the case:         <ul> <li>A Process Case label name - Indicates if it is a Certificated or Classified / Buy or Sell</li> <li>B Location Description - Indicates School/Complex Area related to the case</li> <li>C Case status - "Approve" indicates case has been approved by OHR</li> <li>D Process Case Step Key – Unique ID used to identify a case. Use to look up a case in eHR.</li> </ul> </li> </ol> |
| Process Flow Email for - Aloha Elem Cert-Sell(62631) at location - Aloha Elem(XXX)                                                                                                    |
| Aloha John,<br>You are one of the task approvers and/or informees of - "WSF Buy / Sell" Process<br>Case.                                                                                                    |
| The process case details are as follows.<br>Process Case A : Aloha Elem Cert-Sell(12345) at location - Aloha Elem(XXX)<br>Task : WSF Buy / Sell(PCBSCHBUYSEL)<br>Task Action : Approve C<br>Action Comments :<br>Process Case Step Key : 123456 D                                                                                                    |
| For buy/sell cases:<br>- Contact your Personnel Regional Officer to fill new positions.<br>- Please print report of the completed buy or sell transaction and post on the<br>School Bulletin Board for 30 days.                                                                                                    |
| Mahalo!                                                                                                    |
| E_TASK_ACTN                                                                                                    |
|                                                                                                    |

| 0  | State of Ha<br>Departme                                   | awaii<br>nt of Edu | ucation                     | e                                 | HR WSF Po               | sition                    | Buy/Sell (              | Quick S               | heets                  |                             |
|----|-----------------------------------------------------------|--------------------|-----------------------------|-----------------------------------|-------------------------|---------------------------|-------------------------|-----------------------|------------------------|-----------------------------|
| 2. | Use the                                                   | e Proc             | ess Case                    | Step Ke                           | ey number to fi         | ind the o                 | case in eHR.            |                       |                        |                             |
|    | A Under <i>Module</i> dropdown, select <b>Processes</b> . |                    |                             |                                   |                         |                           |                         |                       |                        |                             |
|    | B Clio                                                    | ck on <b>/</b>     | Pending (                   | Cases t                           | ab                      |                           |                         |                       |                        |                             |
|    | C Sel                                                     | ect <b>Pr</b>      | ocess Ca                    | se Ste                            | <b>o Key</b> from the   | e 'Filter l               | By' dropdow             | n                     |                        |                             |
|    | D Ent                                                     | ter the            | Process                     | Case St                           | tep Key numbe           | er from t                 | he Lotus No             | otes you              | received.              | Click <b>Go</b> .           |
|    | E The                                                     | e case<br>eck bo   | should ap<br>x is check     | opear.<br>ed.                     | If the case doe         | es not a                  | opear, make             | sure tha              | at the " <b>Sho</b>    | ow All Cases"               |
|    | F Clie                                                    | ck on <b>(</b>     | Go To Ca                    | se.                               |                         |                           |                         |                       |                        |                             |
|    | e                                                         | R                  | (S) 32                      | te of Hawaii<br>partment of Educa | Instar A                |                           | ocesses                 | •                     | 🚹 Home 🖇               | > ? Help X Logout           |
|    | Pendir<br>Filter By                                       | ng Case            | <b>s</b><br>s Case Step Key | ✓ 1234                            | D<br>56 C               |                           | Pending Case            | es / Start P          | rocess Cu              | rrent Employee List Current |
|    | Use the F                                                 | Refresh Li         | ist button to up            | date your p                       | ending cases work list. |                           |                         |                       |                        | 1                           |
|    | G0 T                                                      | o Case             | Show Al                     |                                   | Refresh List            |                           |                         |                       |                        |                             |
|    | Select                                                    | Details            | Task<br>Description         | Case<br>Step<br>Key               | Process Case<br>Label   | Process<br>Step<br>Status | Location<br>Description | Last<br>Updated<br>By | Last<br>Update<br>Date |                             |
|    | $\bigcirc$                                                | 🛨 Show             | WSF Buy / Sell              | 123456                            | Aloha Elem Cert-Sell    | Approved                  | Aloha El (xxx)          | OHR                   | 08/03/2012             |                             |
|    |                                                           |                    |                             |                                   |                         |                           |                         |                       |                        | _                           |

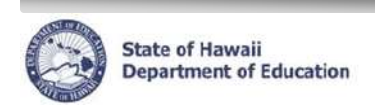

# **Buy Sell Reports**

| Generating the Buy Sell Position List Report                                                                                                    |    |  |  |  |  |  |  |
|----------------------------------------------------------------------------------------------------|----|--|--|--|--|--|--|
| The <b>Buy Sell Position List Report</b> allows you to produce a PDF report for the current buy/sell case. The report replicates the former WSF-1 Buy/Sell form, which is to be posted for 30 days.                                                                                                    |    |  |  |  |  |  |  |
| As reports are run, they will appear in a new browser window. You may either choose to print the report, or save a copy of the PDF report on your computer for future reference and/or printing. To close the report, simply close the browser window containing the report. From the Reports screen you have the option of running additional reports or navigating to another screen. |    |  |  |  |  |  |  |
| Important Notes: Pop-up blockers need to be disabled for the eHR website. For assistance disabling pop-up blockers, refer to your internet browser's Help. If Adobe Acrobat Reader 6.0 or above is not installed, you will be prompted to install it. This is needed to view the PDF format for reports. For assistance downloading Adobe Acrobat Reader, click on the Help button.     | at |  |  |  |  |  |  |
| Filter By Posn No - Go Advanced Searcl Print Buy Sell Position List Report                                                                                                    |    |  |  |  |  |  |  |
| <ol> <li>Enter the approved Buy/Sell Position Case (see Logging Back into a WSF Buy/Sell Request above).</li> <li>Click on Print Buy Sell Position List Report.</li> </ol>                                                                                                    |    |  |  |  |  |  |  |
| . The report will open as a pdf file in a new browser window/tab.                                                                                                    |    |  |  |  |  |  |  |
| . User may either Print or Save a copy of the pdf file.<br>Tip: If you are using Firefox as your Browser, select "Save Page As" from the File Menu to save using the default report name.                                                                                                    |    |  |  |  |  |  |  |
| 5. To exit report, close report viewer (Adobe) window.                                                                                                    |    |  |  |  |  |  |  |

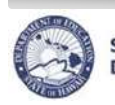

#### **Buy Sell Log Report**

The **Buy Sell Log Report** allows you to produce a PDF or Excel report for all cases (pending and completed) for a specific Org ID or all Orgs within a Complex Area.

When submitting a report case, you may select to Stream Output to Screen or Save Output to DB:

- Selecting **Stream Output to Screen** will create a download of the report immediately to your computer. The report will not be saved in the Reports Cases tab.
- Selecting **Save Output to DB** will save the report to the Reports Cases tab within eHR. You may then download the report at any time.

When the PDF reports are downloaded, they will appear in a new browser window. You may either choose to print the report, or save a copy of the PDF report on your computer for future reference and/or printing. To close the report, simply close the browser window containing the report.

As Excel reports are downloaded, you will be prompted to Open or Save the file. Choosing Open will open the report in Excel. You will be prompted to save the file upon exiting. Choosing Save will save the file to the location you specify on your computer. You may then open the file from that location.

<u>Important Notes:</u> Pop-up blockers need to be disabled for the *e*HR website. For assistance disabling pop-up blockers, refer to your internet browser's Help. If Adobe Acrobat Reader 6.0 or above is not installed, you will be prompted to install it. This is needed to view the PDF format for reports. For assistance downloading Adobe Acrobat Reader, click on the Help button.

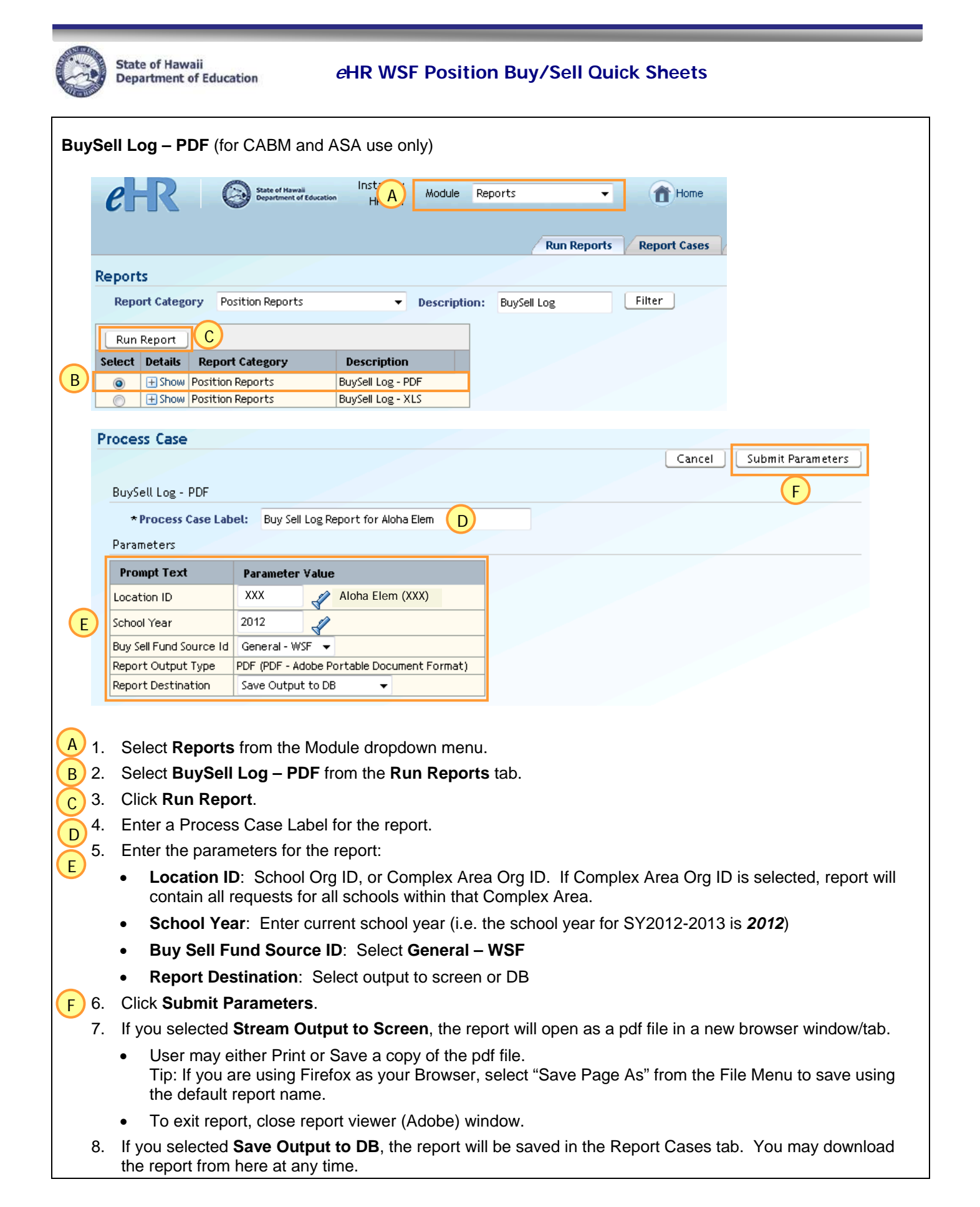

|  | State of Hawaii<br>Department of Education |
|--|--------------------------------------------|
|--|--------------------------------------------|

| Reports         Report Category         Position         Run Report         C         Select         Details         Report Category         Position         Report Category         Position Report         C         Select         Details         Report Category         Position Report         C         Select         Details         Report Category         Position Report         C         Select         BuySell Log - XLS         * Process Case         BuySell Log - XLS         * Process Case         BuySell Fund Source Id         Report Output Type         Report Detaination         1.       Select Reports from         2.       Select BuySell Log         3.       Enter a Process C         4.       Click Run Report.         5.       Enter the parameter         •       Location ID:         5.       Enter the parameter         •       Location ID:         •       School Year:         •       Buy Sel                                                                                                    |                                                                                                    |                                           |                            |                  |  |  |  |  |
|----------------------------------------------------------------------------------------------------|----------------------------------------------------------------------------------------------------|-------------------------------------------|----------------------------|------------------|--|--|--|--|
| Reports         Report Category       Position         Report Category       Position         Select Details       Report Category         Select Details       Report Category         Select Details       Report Category         Select Details       Report Category         Position Report       C         Select Details       Report Category         Process Case       BuySell Log - XLS         * Process Case Label:       Parameters         Parameters       Prompt Text         Location ID       School Year         Buy Sell Fund Source Id       Report Output Type         Report Dutput Type       Report Destination         1.       Select Reports from Category         2.       Select BuySell Log         3.       Enter a Process Case         4.       Click Run Report.         5.       Enter the parameter         I.       School Year:         Buy Sell Fund         I.       School Year:         Buy Sell Fund         I.       School Year:         Buy Sell Fund         I.       School Year:         Buy Sell Fund         I.       School Year: <tr< th=""><th>State of Hawaii</th><th>Reports 👻</th><th>Home</th><th></th></tr<>                                                                                                    | State of Hawaii                                                                                       | Reports 👻                                 | Home                       |                  |  |  |  |  |
| Reports         Report Category Position         Run Report       C         Select Details Report Category         Select Details Report Category       Position Report         Select Details Report Category       Position Report         Select Details Report Category       Position Report         Process Case       Process Case         BuySell Log - XLS       * Process Case Label:         Parameters       Prompt Text       Docation ID         School Year       Buy Sell Fund Source Id       Report Output Type       Report Destination         1.       Select Reports from 2.       Select BuySell Log       Case Case Case Case         1.       Select Reports from 2.       Select BuySell Log       Case Case Case Case Case         1.       Select Reports from 2.       Select BuySell Log       Case Case Case Case         1.       Select Reports from 2.       Select BuySell Log       Case Case Case Case         1.       Select Report Destination       Case Case Case Case Case       Case Case Case Case Case Case Case Case                                                                                                    | Department or Education H                                                                             |                                           | U                          |                  |  |  |  |  |
| Reports         Report Category Position         Run Report       C         Select Details Report Category Position Report         O         Show Position Report Category         O         Show Position Report Category         O         Show Position Report Category         O         Process Case         BuySell Log - XLS         * Process Case Label:         Parameters         Prompt Text         Location ID         School Year         Buy Sell Fund Source Id         Report Output Type         Report Destination         1.       Select Reports from 2         Select BuySell Log         3.       Enter a Process C         4.       Click Run Report.         5.       Enter the parameter         •       Location ID: *         •       Location ID: *         •       Location ID: *         •       Location ID: *         •       Location ID: *         •       Location ID: *                                                                                                    |                                                                                                    | Run Reports                               | Report Cases               |                  |  |  |  |  |
| Report Category       Position         Run Report       C         Setect       Details       Report Category         Setect       Details       Report Category         Setect       Details       Report Category         Setect       Details       Report Category         Setect       Details       Report Category         Process       Case         BuySell Log - XLS       * Process Case Label:         Parameters       Prompt Text       Location ID         School Year       Buy Sell Fund Source Id       Report Dutput Type       Report Destination         1.       Select Reports from 2.       Select BuySell Log       3.         1.       Select Reports from 2.       Select BuySell Log         3.       Enter a Process C       4.       Click Run Report.         5.       Enter the parameter       Contain all require       School Year:         9.       Buy Sell Fund       School Year:       9.         9.       Buy Sell Fund       9.       9.         9.       School Year:       9.       9.         9.       Buy Sell Fund       9.       9.         9.       Buy Sell Fund       9.       9.                                                                                                    |                                                                                                    |                                           |                            |                  |  |  |  |  |
| Run Report       C         Select       Details       Report Cat <ul> <li>Show</li> <li>Position Report</li> <li>Thow</li> <li>Position Report</li> <li>The show</li> <li>Position Report</li> <li>The show</li> <li>Position Report</li> </ul> Process       Case         BuySell Log - XLS       * Process Case Label:         Parameters       Prompt Text         Location ID       School Year         Buy Sell Fund Source Id       Report Output Type         Report Output Type       Report Destination         1.       Select Reports from Source Id         Report Destination       Select RuySell Log         3.       Enter a Process C         4.       Click Run Report.         5.       Enter the parameter         •       Location ID:         •       Location ID:         •       Contain all require         •       School Year:         •       Buy Sell Fundo         •       Report Destin         •       Report Destin         6.       Click Submit Para         7.       If you selected Str                                                                                                    | on Reports                                                                                            | n: BuySell Log                            | Filter                     |                  |  |  |  |  |
| Run Report       C         Select       Details       Report Cat         Image: Show       Position Report         Process       Case         BuySell Log - XLS       * Process Case Label:         Parameters       Prompt Text         Docation ID       School Year         BuySell Fund Source Id       Report Output Type         Report Destination       Select BuySell Loc         1.       Select Reports from         2.       Select BuySell Loc         3.       Enter a Process C         4.       Click Run Report.         5.       Enter the parameter         Image: Location ID:       Contain all require         School Year:       Buy Sell Function         6.       Click Submit Para         7.       If you selected Str                                                                                                    |                                                                                                    |                                           |                            |                  |  |  |  |  |
| Select       Details       Report Cat <ul> <li>Image: Show</li> <li>Position Report</li> <li>Image: Show</li> <li>Position Report</li> </ul> Process       Case                 BuySell Log - XLS <ul> <li>* Process</li> <li>Case Label:</li> </ul> Parameters             Prompt Text         Location ID             School Year          Buy Sell Fund Source Id         Report Output Type         Report Destination             1. Select Reports from             2. Select BuySell Log             3. Enter a Process C             4. Click Run Report.            5. Enter the parameter             5. Enter the parameter             6. Click Run Report.             7. Buy Sell Fund             8 Buy Sell Fund             8 Buy Sell Fund             8 Buy Sell Fund             8 Buy Sell Fund             8 Buy Sell Fund             8 Buy Sell Fund             8 Buy Sell Fund             8 Buy Sell Fund                                                                                                    |                                                                                                    |                                           |                            |                  |  |  |  |  |
| Process Case   BuySell Log - XLS   * Process Case Label:   Parameters   Prompt Text   Location ID   School Year   BuySell Fund Source Id   Report Output Type   Report Destination   1. Select Reports from 2. Select BuySell Location   2. Select BuySell Location   3. Enter a Process Case Case Case Case Case Case Case C                                                                                                    | borts BuySell Log - PDF                                                                               |                                           |                            |                  |  |  |  |  |
| Process Case BuySell Log - XLS *Process Case Label: Parameters Prompt Text Location ID School Year Buy Sell Fund Source Id Report Output Type Report Destination I. Select Reports fro Select BuySell Loc Select BuySell Loc Enter the parameter Location ID: Enter the parameter Location ID: School Year: Buy Sell Fund School Year: Buy Sell Fund Click Run Report Click Submit Para Click Submit Para Click Submit Para Click Submit Para                                                                                                    | orts BuySell Log - XLS                                                                                |                                           |                            |                  |  |  |  |  |
| Process Case BuySell Log - XLS *Process Case Label: Parameters Prompt Text Location ID School Year Buy Sell Fund Source Id Report Output Type Report Destination I. Select Reports fro C. Select BuySell Loc I. Click Run Report. Enter the parameter Location ID: Contain all requ School Year: Buy Sell Fund C. Click Submit Para C. If you selected Str C. If you selected Str C. If you selected Str C. Inter a School Str C. Inter a Str C. Str C. Str Str C. Str C. Str Str C. Str C. Str C. St           |                                                                                                    |                                           |                            |                  |  |  |  |  |
| BuySell Log - XLS                                                                                                    |                                                                                                    |                                           |                            |                  |  |  |  |  |
| BuySell Log - XLS                                                                                                    |                                                                                                    |                                           | Cancel                     | 1it Parameters   |  |  |  |  |
| <ul> <li>* Process Case Label:<br/>Parameters</li> <li>Prompt Text<br/>Location ID</li> <li>School Year</li> <li>Buy Sell Fund Source Id</li> <li>Report Output Type</li> <li>Report Destination</li> </ul> 1. Select Reports from the second second       |                                                                                                    |                                           |                            | F                |  |  |  |  |
| Parameters Prompt Text Location ID School Year Buy Sell Fund Source Id Report Output Type Report Destination  1. Select Reports fro 2. Select BuySell Lo 3. Enter a Process C 4. Click Run Report. 5. Enter the paramete • Location ID: • Contain all requ • School Year: • Buy Sell Funce • Report Destin 6. Click Submit Para 7. If you selected Str                                                                                                    | Buy Sell Log Report for Aloha Elem                                                                    |                                           |                            |                  |  |  |  |  |
| Prompt Text         Location ID         School Year         Buy Sell Fund Source Id         Report Output Type         Report Destination         1. Select Reports from         2. Select BuySell Loc         3. Enter a Process C         4. Click Run Report.         5. Enter the parameter         • Location ID:         • School Year:         • Buy Sell Funct         • Report Destination                                                                                                    |                                                                                                    |                                           |                            |                  |  |  |  |  |
| <ol> <li>Location ID</li> <li>School Year</li> <li>Buy Sell Fund Source Id</li> <li>Report Output Type</li> <li>Report Destination</li> <li>Select Reports from</li> <li>Select BuySell Loc</li> <li>Enter a Process C</li> <li>Click Run Report.</li> <li>Enter the parameter</li> <li>Location ID: Second Year:</li> <li>Buy Sell Fund</li> <li>School Year:</li> <li>Buy Sell Fund</li> <li>Report Destination</li> </ol>                                                                                                    | Parameter Value                                                                                       |                                           |                            |                  |  |  |  |  |
| <ol> <li>School Year</li> <li>Buy Sell Fund Source Id<br/>Report Output Type</li> <li>Report Destination</li> <li>Select Reports from</li> <li>Select BuySell Loc</li> <li>Enter a Process C</li> <li>Click Run Report.</li> <li>Enter the parameter</li> <li>Location ID: Scontain all require</li> <li>School Year:</li> <li>Buy Sell Function</li> <li>Report Destination</li> <li>Click Submit Para</li> <li>If you selected Str</li> </ol>                                                                                                    | XXX Aloha Elem (XXX)                                                                                  |                                           |                            |                  |  |  |  |  |
| <ol> <li>Buy Sell Fund Source Id<br/>Report Output Type</li> <li>Report Destination</li> <li>Select Reports from</li> <li>Select BuySell Loc</li> <li>Enter a Process C</li> <li>Click Run Report.</li> <li>Enter the parameter</li> <li>Location ID: A<br/>contain all require</li> <li>School Year:</li> <li>Buy Sell Fund</li> <li>Report Destination</li> <li>Click Submit Para</li> <li>If you selected Str</li> </ol>                                                                                                    | 2012                                                                                                  |                                           |                            |                  |  |  |  |  |
| <ol> <li>Select Reports from</li> <li>Select BuySell Loc</li> <li>Enter a Process C</li> <li>Click Run Report.</li> <li>Enter the parameter</li> <li>Location ID: Contain all require</li> <li>School Year:</li> <li>Buy Sell Function</li> <li>Click Submit Para</li> <li>If you selected Str</li> </ol>                                                                                                    | General - WSF 👻                                                                                       |                                           |                            |                  |  |  |  |  |
| <ol> <li>Select Reports from</li> <li>Select BuySell Loc</li> <li>Enter a Process C</li> <li>Click Run Report.</li> <li>Enter the parameter</li> <li>Location ID: Contain all require</li> <li>School Year:</li> <li>Buy Sell Function</li> <li>Click Submit Para</li> <li>If you selected Str</li> </ol>                                                                                                    | XLS (XLS - Microsoft Excel Format)                                                                    | -                                         |                            |                  |  |  |  |  |
| <ol> <li>Select Reports from</li> <li>Select BuySell Loc</li> <li>Enter a Process C</li> <li>Click Run Report.</li> <li>Enter the parameter</li> <li>Location ID: Contain all require</li> <li>School Year:</li> <li>Buy Sell Function</li> <li>Click Submit Para</li> <li>If you selected Str</li> </ol>                                                                                                    |                                                                                                    |                                           |                            |                  |  |  |  |  |
| <ol> <li>Select Reports from 2.</li> <li>Select BuySell Lo</li> <li>Enter a Process C</li> <li>Click Run Report.</li> <li>Enter the parameter</li> <li>Location ID: 10 contain all require</li> <li>School Year:</li> <li>Buy Sell Funct</li> <li>Report Destint</li> <li>Click Submit Para</li> <li>If you selected Str</li> </ol>                                                                                                    |                                                                                                    |                                           |                            |                  |  |  |  |  |
| <ol> <li>Select BuySell Lo</li> <li>Enter a Process C</li> <li>Click Run Report.</li> <li>Enter the paramete</li> <li>Location ID: a contain all require</li> <li>School Year:</li> <li>Buy Sell Function</li> <li>Click Submit Para</li> <li>If you selected Str</li> </ol>                                                                                                    | om the Module dropdown mer                                                                            | IU.                                       |                            |                  |  |  |  |  |
| <ol> <li>Enter a Process C</li> <li>Click Run Report.</li> <li>Enter the paramete</li> <li>Location ID: Contain all require</li> <li>School Year:</li> <li>Buy Sell Funct</li> <li>Report Destin</li> <li>Click Submit Para</li> <li>If you selected Str</li> </ol>                                                                                                    | bg – XLS from the Run Repo                                                                            | ts tab.                                   |                            |                  |  |  |  |  |
| <ul> <li>4. Click Run Report.</li> <li>5. Enter the paramete</li> <li>Location ID: contain all requesion of the second second se</li></ul> | ase Label for the report.                                                                             |                                           |                            |                  |  |  |  |  |
| <ul> <li>Enter the parameter</li> <li>Location ID: Contain all require</li> <li>School Year:</li> <li>Buy Sell Function</li> <li>Report Destin</li> <li>Click Submit Para</li> <li>If you selected Str</li> </ul>                                                                                                    |                                                                                                    |                                           |                            |                  |  |  |  |  |
| <ul> <li>Location ID: contain all requirements</li> <li>School Year:</li> <li>Buy Sell Funct</li> <li>Report Destination</li> <li>Click Submit Para</li> <li>If you selected Str</li> </ul>                                                                                                    | Control of the report:                                                                                |                                           |                            | leated recently  |  |  |  |  |
| <ul> <li>School Year:</li> <li>Buy Sell Function</li> <li>Report Destination</li> <li>6. Click Submit Para</li> <li>7. If you selected Str</li> </ul>                                                                                                    | School Org ID, or Complex A<br>luests for all schools within the                                      | rea Org ID. If Comple<br>It Complex Area. | x Area Org ID is sei       | lected, report w |  |  |  |  |
| <ul> <li>Buy Sell Fund</li> <li>Report Destin</li> <li>6. Click Submit Para</li> <li>7. If you selected Str</li> </ul>                                                                                                    | Enter current school vear (i.e                                                                        | , the school vear for \$                  | SY2012-2013 is <b>20</b> 1 | <b>12</b> )      |  |  |  |  |
| <ul> <li>Report Destin</li> <li>6. Click Submit Para</li> <li>7. If you selected Str</li> </ul>                                                                                                    | Buy Sell Fund Source ID: Select General – WSF                                                         |                                           |                            |                  |  |  |  |  |
| <ol> <li>Click Submit Para</li> <li>If you selected Str</li> <li>If you selected Str</li> </ol>                                                                                                    | nation: Select output to scree                                                                        | n or DB                                   |                            |                  |  |  |  |  |
| 7. If you selected <b>Str</b>                                                                                                    | ameters.                                                                                              |                                           |                            |                  |  |  |  |  |
|                                                                                                    | If you selected <b>Stream Output to Screen</b> , you will be prompted to Save or Open the report file |                                           |                            |                  |  |  |  |  |
| 8. If you selected Sa<br>the report from he                                                                                                    | ve Output to DB, the report vere at any time.                                                         | vill be saved in the Re                   | port Cases tab. Yo         | u may downloa    |  |  |  |  |

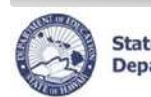

State of Hawaii Department of Education

| Down      | loadin                                                                                            | g a report saved t                                                           | o the l                    | DB                                                          |                 |                     |            |                        |
|-----------|---------------------------------------------------------------------------------------------------|------------------------------------------------------------------------------|----------------------------|-------------------------------------------------------------|-----------------|---------------------|------------|------------------------|
| e         | R                                                                                                 | State of Hawaii<br>Department of Education                                   | Inst<br>H                  | A Module Reports                                            | - Thom          | ne 🔊                | ? Help     | × Logout               |
|           |                                                                                                   |                                                                              |                            |                                                             |                 |                     |            |                        |
| _         | _                                                                                                 |                                                                              |                            |                                                             | R               | ın Reports          | Report     | Cases Repor            |
| Report    | : Cases                                                                                           |                                                                              |                            |                                                             |                 |                     | A          |                        |
| Filter By | Report                                                                                            | Category 👻 Positio                                                           | on Reports                 | ▼ <u>G</u> o <u>A</u> dv                                    | anced Search    |                     |            |                        |
| Dele      | te] R                                                                                             | e-Run With Params                                                            | w All Case                 | es 🔲                                                        |                 |                     |            |                        |
|           |                                                                                                   |                                                                              | Report                     |                                                             |                 | Report              |            | Document               |
| Select    |                                                                                                   | Process Description                                                          | Case<br>2412846            | Process Case Label<br>Buy Sell Log for Aloba Elem 2011-2012 | Begin Date      | Status<br>Completed | Run By     | Image<br>Dowpload File |
| A) 1.     | lf no<br>on th                                                                                    | t in the Report Cas<br>e <b>Reports Cases</b>                                | es tab,<br>tab.            | select <b>Reports</b> from the                              | Module dropdo   | own mei             | nu, and tl | hen click              |
| 2.        | Loca                                                                                              | ite the report you w                                                         | isn to (                   | download                                                    |                 |                     |            |                        |
| B 3.      | Click                                                                                             |                                                                              | <b>)</b> .                 |                                                             |                 |                     |            | <i>(</i> , )           |
| 4.        | 4. If the report is a PDF report, the report will open as a pdf file in a new browser window/tab. |                                                                              |                            |                                                             |                 |                     |            |                        |
|           | • l<br><u>1</u><br>t                                                                              | Jser may either Pri<br><u>Fip</u> : If you are using<br>he default report na | nt or Sa<br>Firefo<br>ame. | ave a copy of the pdf file.<br>x as your Browser, selec     | t "Save Page A  | s" from             | the File I | Venu to sav            |
|           | • 7                                                                                               | To exit report, close                                                        | e report                   | viewer (Adobe) window.                                      |                 |                     |            |                        |
| 5.        | lf the<br>Save                                                                                    | e report is an XLS r<br>e the file to your co                                | eport, a<br>mputer         | a window will appear pror                                   | npting you to o | pen the             | spreads    | heet or sav            |

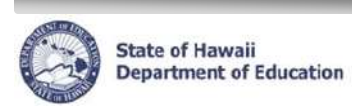

# Glossary

| Title                   | Description                                                                                                    |
|-------------------------|----------------------------------------------------------------------------------------------------|
| Module                  | Different areas / functions in eHR.                                                                                                    |
| Process                 | A Process is a task or series of tasks involving a workflow. The WSF Position Buy/Sell process, for example, may consist of starting, submitting and approving a WSF Buy or Sell Request.                                                                                                    |
| Case or<br>Process Case | For each process that exists, a process case represents an instantiation of that process. For example, "WSF Buy Position" has been defined as a process. By creating a new case, the user will have created a unique process case for buying a WSF position. Case can be created per location per year. |
| Start Process           | Go to the "Start Process" screen to start a new WSF Position Buy/Sell Process Case.                                                                                                    |
| Pending Case            | Cases that require action by the user.                                                                                                    |
| Current Case            | The selected case.                                                                                                    |
| Continue                | Click on the "Continue" button from the Buy/Sell Process screen to save the current buy or sell request information and continue to the Process Position screen.                                                                                                    |
| Cancel                  | Click on the "Cancel" button from the Buy/Sell Process screen to cancel the current buy or sell request and return to the Buy/Sell Positions List screen.                                                                                                    |
| Submit                  | The user would select "Submit" from the Actions dropdown list to Submit the WSF Buy/Sell Request for approval.                                                                                                    |
| Re-submit               | The user would select "Re-submit" from the Actions dropdown list to Re-submit the WSF Buy/Sell Request for approval.                                                                                                    |
| Return                  | The CAS would select "Return" from the Actions dropdown list to Return the WSF Buy/Sell Request to the Principal for modifications.                                                                                                    |
| Approve                 | The CAS would select "Approve" from the Actions dropdown list to Approve the submitted WSF Buy/Sell Request.                                                                                                    |
| Cancel Process          | Select "Cancel Process" from the Actions dropdown list to <u>cancel the Process</u> and<br>permanently delete the entire WSF Position Buy/Sell Case.                                                                                                    |